# Dell MR2416 Medical Display User's Guide

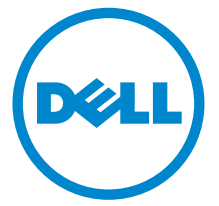

Model: MR2416 Regulatory model: MR2416b

# Warnings, Cautions, and Notes

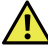

WARNING: A WARNING indicates a potential for property damage, personal injury, or death.

CAUTION: A CAUTION indicates potential damage to hardware or loss of data if instructions are not followed.

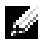

**NOTE:** A NOTE indicates important information that helps you make better use of your computer.

Copyright © 2015 Dell Inc. All rights reserved.

This product is protected by U.S. and international copyright and intellectual property laws.

Dell<sup>™</sup> and the Dell logo are trademarks of Dell Inc. in the United States and/or other jurisdictions. All other marks and names mentioned herein may be trademarks of their respective companies.

2015 - 11 Rev. A00

# Contents

| 1 | Safety Information                                                                                                    | 5  |
|---|----------------------------------------------------------------------------------------------------|----|
|   | Symbols on the Device                                                                                                    | 5  |
|   | Symbols on the Box                                                                                                    | 6  |
|   | Intended Use                                                                                                    | 7  |
|   | Warning                                                                                                    | 7  |
|   | Regulatory compliance information                                                                                                    | 9  |
|   | EMC notice                                                                                                    | 10 |
| 2 | About Your Monitor                                                                                                    | 13 |
|   | Package Contents                                                                                                    | 13 |
|   | Product Features                                                                                                    | 15 |
|   | Identifying Parts and Controls                                                                                                    | 16 |
|   | Monitor Specifications                                                                                                    | 19 |
|   | Plug and Play Capability                                                                                                    | 28 |
|   | Universal Serial Bus (USB) Interface                                                                                                    | 28 |
|   | LCD Monitor Quality and Pixel Policy                                                                                                    | 29 |
|   | Cleaning Your Monitor                                                                                                    |    |
| 3 | Setting Up the Monitor                                                                                                    |    |
| - |                                                                                                    |    |
| - | Connecting Your Monitor                                                                                                    | 31 |
| - | Connecting Your Monitor                                                                                                    |    |
| - | Connecting Your Monitor<br>Attaching the Cable Cover<br>Attaching the Stand                                                                                                    |    |
|   | Connecting Your Monitor.<br>Attaching the Cable Cover.<br>Attaching the Stand.<br>Organizing Your Cables                                                                                                    |    |
| - | Connecting Your Monitor.<br>Attaching the Cable Cover.<br>Attaching the Stand.<br>Organizing Your Cables<br>Connecting the Computer.                                                                                                    |    |
| - | Connecting Your Monitor.<br>Attaching the Cable Cover.<br>Attaching the Stand.<br>Organizing Your Cables<br>Connecting the Computer.<br>Securing Your Monitor                                                                                                    |    |
|   | Connecting Your Monitor.<br>Attaching the Cable Cover.<br>Attaching the Stand.<br>Organizing Your Cables<br>Connecting the Computer.<br>Securing Your Monitor<br>Removing the Monitor Stand.                                                                                                    |    |
|   | Connecting Your Monitor.<br>Attaching the Cable Cover.<br>Attaching the Stand.<br>Organizing Your Cables<br>Connecting the Computer.<br>Securing Your Monitor<br>Removing the Monitor Stand.<br>Removing the Cable Cover                                                                                                    |    |
|   | Connecting Your Monitor.<br>Attaching the Cable Cover.<br>Attaching the Stand.<br>Organizing Your Cables<br>Connecting the Computer.<br>Securing Your Monitor<br>Removing the Monitor Stand.<br>Removing the Cable Cover<br>Wall Mounting (Optional).                                                                                                    |    |
| 4 | Connecting Your Monitor.<br>Attaching the Cable Cover.<br>Attaching the Stand.<br>Organizing Your Cables<br>Connecting the Computer.<br>Securing Your Monitor<br>Removing the Monitor Stand.<br>Removing the Cable Cover<br>Wall Mounting (Optional).                                                                                                    |    |
| 4 | Connecting Your Monitor.<br>Attaching the Cable Cover.<br>Attaching the Stand.<br>Organizing Your Cables<br>Connecting the Computer.<br>Securing Your Monitor<br>Removing the Monitor Stand.<br>Removing the Cable Cover<br>Wall Mounting (Optional).<br><b>Operating the Monitor</b> .<br>Power On the Monitor                                                                                                    |    |
| 4 | Connecting Your Monitor.<br>Attaching the Cable Cover.<br>Attaching the Stand.<br>Organizing Your Cables<br>Connecting the Computer.<br>Securing Your Monitor<br>Removing the Monitor Stand.<br>Removing the Cable Cover<br>Wall Mounting (Optional)<br><b>Operating the Monitor</b> .<br>Power On the Monitor<br>Using the Side Panel Controls.                                                                           |    |
| 4 | Connecting Your Monitor.<br>Attaching the Cable Cover.<br>Attaching the Stand.<br>Organizing Your Cables<br>Connecting the Computer.<br>Securing Your Monitor<br>Removing the Monitor Stand.<br>Removing the Monitor Stand.<br>Removing the Cable Cover<br>Wall Mounting (Optional).<br><b>Operating the Monitor</b> .<br>Power On the Monitor<br>Using the Side Panel Controls.<br>Using the On-Screen Display (OSD) Menu |    |

| Using the Tilt, Swivel, and Vertic         | cal Extension    |
|--------------------------------------------|------------------|
| Adjusting the Rotation Display S<br>System | Settings of Your |
| 5 Troubleshooting                          | 59               |
| Self-Test                                  |                  |
| Built-in Diagnostics                       |                  |
| Common Problems                            |                  |
| Product Specific Problems                  |                  |
| Universal Serial Bus (USB) Speci           | fic Problems64   |
| 6 Appendix                                 | 65               |
| Contact Dell                               |                  |
| Setting Up Your Monitor                    |                  |

#### WARNING: Safety Instructions

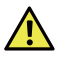

WARNING: Use of controls, adjustments, or procedures other than those specified in this documentation may result in exposure to shock, electrical hazards, and/or mechanical hazards.

Please read safety and instructions for use before operating the device.

Please retain this user's guide for future reference.

For information on safety instructions, see the Safety, Environmental, and Regulatory Information.

### Symbols on the Device

| Symbol                   | Location | Explanation                                                                      |
|--------------------------|----------|----------------------------------------------------------------------------------|
| SN                       | Rear     | Indicates manufacture's serial number.                                           |
| $\sim$                   | Rear     | Indicates the date of manufacture.                                               |
| )X                       | Rear     | This device complies with local regulations for disposal of electronic products. |
|                          | Rear     | Follow operating instructions for use.                                           |
| F©                       | Rear     | This device complies with Part 15 Class B of the FCC rules.                      |
|                          | Rear     | Indicates Direct Current (DC).                                                   |
| C<br>TÜVRheinland<br>U S | Rear     | Indicates the device is approved according to the cTUVus regulations.            |

# Symbols on the Box

| Symbol                                                                                           | Explanation                                                                                                    |
|--------------------------------------------------------------------------------------------------|----------------------------------------------------------------------------------------------------|
|                                                                                                  | Contents of the transport package are fragile therefore it shall be handled with care.                                                                                                    |
|                                                                                                  | Transport package shall be kept away from rain.                                                                                                    |
|                                                                                                  | Indicates correct upright position of the transport package.                                                                                                    |
| 5                                                                                                | Maximum number of identical packages that may be stacked, where "n" stands for the number of permitted packages                                                                                                 |
| -xx°C                                                                                            | Indicates temperature limits within which the transport<br>package shall be stored and handled.<br><b>NOTE:</b> Values for "xx" and "yy" can be found in the<br>Environmental Characteristics section.          |
| (<br>)<br>)<br>)<br>)<br>)<br>)<br>)<br>)<br>)<br>)<br>)<br>)<br>)<br>)<br>)<br>)<br>)<br>)<br>) | Humidity limitation should be indicated adjacent to the<br>upper and lower horizontal lines.<br><b>NOTE:</b> Values for "xx" and "yy" can be found in the<br>Environmental Characteristics section.             |
| xxxhPa                                                                                           | Atmospheric pressure limitation should be indicated<br>adjacent to the upper and lower horizontal lines.<br><b>NOTE:</b> Values for "xx" and "yy" can be found in the<br>Environmental Characteristics section. |
| Ò                                                                                                | Indicates that the fee has been paid for the recovery of the packaging material in some European countries.                                                                                                    |
|                                                                                                  | Indicates that an object is capable of being recycled.                                                                                                    |

## **Intended Use**

MR2416 is an LCD display intended used for trained physician or practitioners viewing medical images and data in hospital or clinic environment.

The device is neither used for life supporting system, surgical procedure system nor viewing digital mammography images.

# Warning

You may get an electric shock if the AC outlet is not grounded properly.

### **Disconnecting Device**

The power cord is the disconnect device for this monitor and is attached to the power adapter as a plug-in device. To remove all electrical power from the monitor, disconnect the power cord from the electrical outlet.

#### **General recommendations**

- For continued safe use of this monitor, read the safety and operating instructions before operating the monitor.
- Unplug the AC mains cord to disconnect the mains power.
- Use only the power cord supplied with this monitor.
- Adhere to all warnings on the device and in the operating instructions manual.

#### **Electrical Shock or Fire Hazard**

- Connect the AC power cord to a properly grounded power source with the line frequency and voltage specified on the name plate of the power adapter.
- To reduce the risk of electrical shock, DO NOT remove any covers. Refer servicing to qualified personnel only.
- Users must not allow SIP/SOPs and the patient to come into contact at the same time.

#### Modifications to the unit

No modification of this monitor is allowed.

### Type of protection (electrical)

Monitor with external power adapter: Class I equipment.

### **Explosion Hazard**

Do not use this monitor in the presence of flammable materials.

# Power connection - Monitor with external +19VDC power adapter

- Power requirements: The monitor must be powered using the accompanied medical- approved power adapter.
- The medical-approved power adapter must be powered by AC mains power.
- The power adapter is specified as a part of the monitor.

#### Power cord

- Do not use extension cords as this may result in fire or electric shock.
- Use the power cord that is supplied with the monitor only.

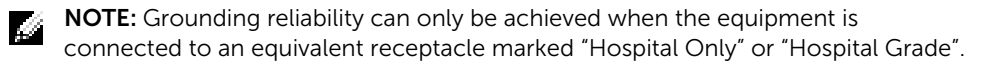

### **Connection of External Equipment**

- External equipment intended for connection to signal input/output or other connectors, shall comply with relevant UL/EN/IEC standard (e.g. UL/EN/IEC 60950 for IT equipment and UL/EN 60601-1/IEC 60601 series for medical electrical equipment).
- In addition, all such combinations -systems- shall comply with the standard IEC 60601-1-1, safety requirements for medical electrical systems.
- Equipment not complying with UL/EN/IEC 60601-1 shall be kept outside the patient environment, as defined in the standard.

#### Water and Ingress protection

This monitor complies with IP32 against the intrusion into the monitor of foreign materials. Do not expose the monitor to water or moisture.

### **Regulatory compliance information**

#### INDICATION FOR USE

MR2416 is an LCD display intended used for trained physician or practitioners viewing medical images and data in hospital or clinic environment.

The device neither be used for life supporting system, surgical procedure system nor viewing digital mammography images.

### FCC Information

Federal Communications Commission (FCC) Notice (U.S. Only) WARNING: This equipment has been tested and found to comply with the limits for a digital device, pursuant to Part 15 Class B of the FCC Rules. These limits are designed to provide reasonable protection against harmful interference in a residential installation. This equipment generates, uses, and can radiate radio frequency energy and, if not installed and used in accordance with the instructions, may cause harmful interference to radio communications. However, there is no guarantee that interference will not occur in a particular installation. If this equipment does cause harmful interference to radio or television reception, which can be determined by turning the equipment off and on, the user is encouraged to try to correct the interference by one or more of the following measures:

- Reorient or relocate receiving antenna.
- Increase the separation between the equipment and receiver.
- Connect the equipment into an outlet on a circuit different from that to which the receiver is connected.
- Consult the dealer or an experienced radio/TV technician for help.

This device complies with Part 15 Class B of the FCC rules. Operation is subject to the following two conditions:

- This device may not cause harmful interference.
- This device must accept any interference received including interference that may cause undesired operation.

# CAUTION: Changes or modifications not expressly approved by the party responsible for compliance could void the user's authority to operate the equipment.

### **CANADIAN NOTICE**

This ISM device complies with Canadian ICES-003. Cet appareil ISM est conforme à la norme NMB-003 du Canada.

## **EMC** notice

#### **Electromagnetic emissions**

The MR2416 is intended for use in the electromagnetic environment specified below. The customer or the user of the MR2416 should assure that it is used in such an environment.

| Emissions test           | Compliance | Electromagnetic environment - Guidance                                                                                |  |
|--------------------------|------------|----------------------------------------------------------------------------------------------------|--|
| RF emissions<br>CISPR 11 | Group 1    | The MR2416 uses RF energy only for its internal function.                                                             |  |
|                          |            | Therefore, its RF emissions are very low and are not likely to cause any interference in nearby electronic equipment. |  |
| RF emissions             | Class B    | The MR2416 is suitable for use in all                                                                                 |  |
| CISPR 11                 |            | establishments, including domestic                                                                                    |  |
| Harmonic emissions       | Class D    | the public low-voltage power supply network that                                                                      |  |
| IEC 61000-3-2            |            | supplies buildings used for domestic purposes                                                                         |  |
| Voltage fluctuations/    | Complies   |                                                                                                    |  |
| flicker emissions        |            |                                                                                                    |  |
| IEC 61000-3-3            |            |                                                                                                    |  |

#### **Electromagnetic immunity**

| Immunity test                                       | IEC 60601 Test<br>levels                                                            | Compliance<br>level                                                                 | Electromagnetic environment<br>- Guidance                                                                                                    |
|-----------------------------------------------------|-------------------------------------------------------------------------------------|-------------------------------------------------------------------------------------|----------------------------------------------------------------------------------------------------|
| Electrostatic<br>discharge (ESD)<br>IEC 61000-4-2   | ±6 kV contact<br>±8 kV air                                                          | ±6 kV contact<br>±8 kV air                                                          | Floors should be wood, concrete<br>or ceramic tile. If floors are<br>covered with synthetic material,<br>the relative humidity should be at<br>least 30%. |
| Electrical fast<br>transient/burst<br>IEC 61000-4-4 | <u>+</u> 2 kV for power<br>supply lines<br><u>+</u> 1 kV for input/<br>output lines | <u>+</u> 2 kV for power<br>supply lines<br><u>+</u> 1 kV for input/<br>output lines | Mains power quality should be that<br>of a typical commercial or hospital<br>environment.                                                                 |
| Surge<br>IEC 61000-4-5                              | $\pm 1$ kV line(s) to<br>line(s)<br>$\pm 2$ kV line(s) to<br>earth                  | $\pm 1$ kV line(s) to<br>line(s)<br>$\pm 2$ kV line(s) to<br>earth                  | Mains power quality should be that<br>of a typical commercial or hospital<br>environment.                                                                 |

| Voltage dips, short<br>interruptions and<br>voltage variations<br>on power supply<br>input lines<br>IEC 61000-4-11 |                                                                 |                 | Mains power quality should be that<br>of a typical commercial or hospital<br>environment. If the user of the<br>MR2416 requires continued<br>operation during power mains<br>interruptions, it is recommended<br>that the MR2416 be powered from<br>an uninterruptible power supply or<br>a battery.                                                                                                    |
|----------------------------------------------------------------------------------------------------|-----------------------------------------------------------------|-----------------|----------------------------------------------------------------------------------------------------|
| Power frequency<br>(50/60 Hz)<br>magnetic field<br>IEC 61000-4-8                                                   | 3 A/m                                                           | 3 A/m           | Power frequency magnetic fields<br>should be at least characteristic of<br>a typical location in a typical<br>commercial or hospital<br>environment.                                                                                                    |
| Conducted RF<br>IEC 61000-4-6<br>Radiated RF<br>IEC 61000-4-3                                                      | 3 Vrms<br>150 kHz to 80<br>MHz<br>3 V/m<br>80 MHz to 2.5<br>GHz | 3 Vrms<br>3 V/m | Portable and mobile RF<br>communications equipment<br>should be used no closer to any<br>part of the OEV262H, including<br>cables, than the recommended<br>separation distance calculated<br>from the equation appliance to the<br>frequency of the transmitter.<br>Recommended separation<br>distance:<br>$d = 1.2 \sqrt{P}$<br>$d = 1.2 \sqrt{P}$ 80 MHz to 800 MHz<br>$d = 2.3 \sqrt{P}$ 800 MHz to 2.5 GHz<br>Where P is the maximum output<br>power rating of the transmitter in<br>watts (W) according to the<br>transmitter manufacturer and d is<br>the recommended separation<br>distance in meters (m).<br>Field strengths from fixed RF<br>transmitters, as determined by an<br>electromagnetic site survey <sup>a</sup> ,<br>should be less than the<br>compliance level in each<br>frequency range <sup>b</sup> . Interference<br>may occur in the vicinity of<br>equipment marked with following<br>symbol: |

NOTE: At 80 MHz and 800 MHz, the higher frequency range applies.

**NOTE:** These guidelines may not apply in all situations. Electromagnetic propagation is affected by absorption and reflection from structures, objects and people.

a. Field strengths from fixed transmitters, such as base stations for radio (cellular/cordless) telephones and land mobile radios, amateur radio, AM and FM radio broadcast and TV broadcast cannot be predicted theoretically with accuracy. To assess the electromagnetic environment due to fixed RF transmitters, an electromagnetic site survey should be considered. If the measured field strength in the location in which the MR2416 is used exceeds the applicable RF compliance level above, the MR2416 should be observed to verify normal operation. If abnormal performance is observed, additional measures may be necessary, such as reorienting or relocating the MR2416.

b. Over the frequency range 150 kHz to 80 MHz, field strengths should be less than 3 V/m.

### **Recommended separation distance**

The MR2416 display is intended for use in an electromagnetic environment in which radiated RF disturbances are controlled. The customer of the user or the MR2416 display can help prevent electromagnetic interference by maintaining a minimum distance between portable and mobile RF communications equipment (transmitters) and the MR2416 display as recommended below, according to the maximum output power of the communications equipment.

| Rated maximum   | Separation distance according to frequency of transmitter (m) |                 |                  |  |
|-----------------|---------------------------------------------------------------|-----------------|------------------|--|
| output power of | 150kHz to 80MHz                                               | 80MHz to 800MHz | 800MHz to 2.5GHz |  |
| transmitter (w) | d=1.2√P                                                       | d=1.2√P         | d=2.3√P          |  |
| 0.01            | 0.12                                                          | 0.12            | 0.23             |  |
| 0.1             | 0.38                                                          | 0.38            | 0.73             |  |
| 1               | 1.2                                                           | 1.2             | 2.3              |  |
| 10              | 3.8                                                           | 3.8             | 7.3              |  |
| 100             | 12                                                            | 12              | 23               |  |

For transmitters rated at a maximum output power not listed above, the recommended separation distance "d" in meters (m) can be estimated using the equation applicable to the frequency of the transmitter, where "P" is the maximum output power rating of the transmitter in watts (W) according to the transmitter manufacturer.

NOTE: At 80 MHz and 800 MHz, the separation distance for the higher frequency range applies.

**NOTE:** These guidelines may not apply in all situations. Electromagnetic propagation is affected by absorption and reflection from structures, objects and people.

## **Package Contents**

Your monitor ships with the components shown below. Ensure that you have received all the components and Contact Dell if something is missing.

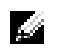

**NOTE:** Some items may be optional and may not ship with your monitor. Some features or media may not be available in certain countries.

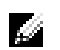

**NOTE:** To set up with any other stand, please refer to the respective stand setup guide for setup instructions.

| DAT | Monitor     |
|-----|-------------|
|     | Stand Riser |
|     | Stand Base  |
|     | Cable Cover |

| CP-O | Power Cable                                                                                                    |
|------|----------------------------------------------------------------------------------------------------|
|      | Power Adapter                                                                                                    |
| 0    | DP Cable                                                                                                    |
|      | VGA Cable                                                                                                    |
|      | HDMI Cable                                                                                                    |
| C P  | USB 2.0 Upstream Cable<br>(Enables the USB Ports on<br>the Monitor)                                                                                                    |
|      | <ul> <li>Drivers and<br/>Documentation Media</li> <li>Quick Setup Guide</li> <li>Safety, Enviromental, and<br/>Regulatory Information</li> <li>Factory Calibration<br/>Report</li> </ul> |

### **Product Features**

The **Dell MR2416** flat panel medical display has an active matrix, Thin-Film Transistor (TFT), Liquid Crystal Display (LCD) and LED backlight. The monitor features include:

- 60.96 cm (24-inch) viewable area display (measured diagonally).
   1920 x 1200 resolution, plus full-screen support for lower resolutions.
- Wide viewing angle to allow viewing from a sitting or standing position, or while moving from side-to-side.
- Tilt, swivel, height, and rotate adjustment capabilities.
- Removable stand and Video Electronics Standards Association (VESA™) 100 mm mounting holes for flexible mounting solutions.
- Digital connectivity with DisplayPort and HDMI.
- Equipped with 1 USB upstream port and 2 USB downstream ports.
- Plug and play capability if supported by your system.
- On-Screen Display (OSD) adjustments for ease of set-up and screen optimization.
- Software and documentation media includes an Information File (INF), Image Color Matching File (ICM), and product documentation.
- Dell Display Manager Software included (comes in the CD shipped with the monitor).
- Security lock slot and cable clip.
- Capability to switch from wide aspect to standard aspect ratio while maintaining the image quality.
- BFR/PVC/CFR-free (Halogen-free) excluding the external cables and power adapter.
- Meets NFPA 99 leakage current requirements.
- Arsenic-Free glass and Mercury-Free for the panel only.
- 0.5 W standby power when in the sleep mode.
- Energy Gauge shows the energy level being consumed by the monitor in real time.
- Analog backlight dimming control for flicker free display.
- Cleanable design with IP32 rated for front cover glass and back.
- DICOM (Digital Imaging and Communications in Medicine) part-14 GFDS for accurate grayscale reproducibility. DICOM calibrated luminance at 180 cd/m<sup>2</sup>.
- FDA Class I and medical grade display.
- Integrated backlight sensing for brightness stabilization.
- Hard coat and anti-reflective front cover glass.
- Cable security and management.
- 10-bit LUT and color processing.
- White housing for visible dried blood stains detection.

## **Identifying Parts and Controls**

#### Front View and Side View

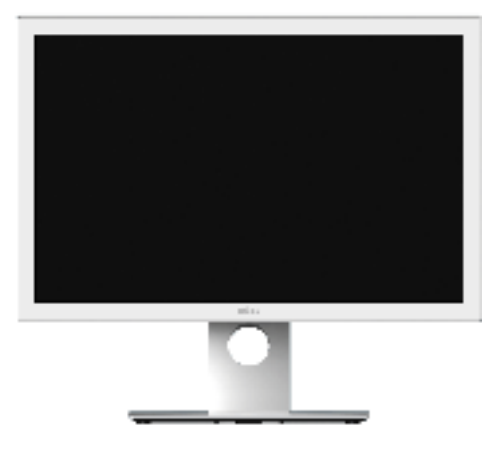

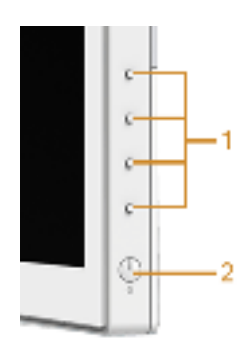

Side panel controls

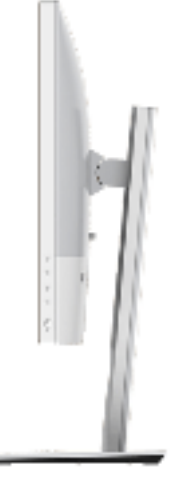

| Label | Description                                                           |
|-------|-----------------------------------------------------------------------|
| 1     | Function buttons (For more information, see<br>Operating the Monitor) |
| 2     | Power On/Off button (with LED indicator)                              |

#### **Back View**

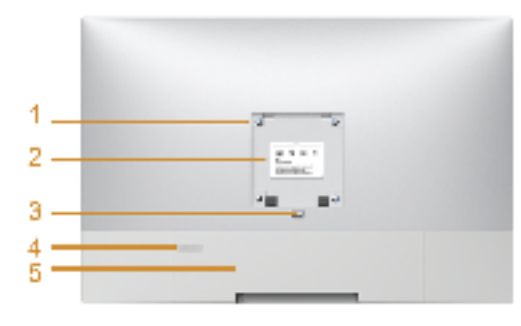

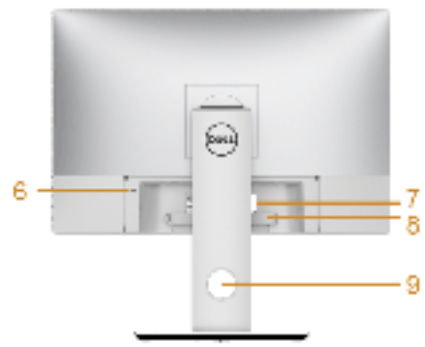

#### Back view with monitor stand

| Label | Description                                                                 | Use                                                                                  |
|-------|-----------------------------------------------------------------------------|--------------------------------------------------------------------------------------|
| 1     | VESA mounting holes<br>(100 mm x 100 mm -<br>behind attached VESA<br>Cover) | Wall mount monitor using VESA-compatible wall mount kit (100 mm x 100 mm).           |
| 2     | Regulatory label                                                            | Lists the regulatory approvals.                                                      |
| 3     | Stand release button                                                        | Releases stand from monitor.                                                         |
| 4     | Kensington lock slot strip                                                  | Remove the plastic strip covering the slot before using the purchased lock.          |
| 5     | Cable cover                                                                 | Offers the protection to the installed cables on the rear of the monitor.            |
| 6     | Kensington lock slot                                                        | Supports the use of Kensington lock to prevent theft. (Kensington lock not included) |
| 7     | Barcode serial number<br>label                                              | Refer to this label if you need to contact Dell for technical support.               |
| 8     | Cable clip                                                                  | Use to secure the cables by tightening the screw on the clip.                        |
| 9     | Cable management slot                                                       | Use to organize cables by placing them through the slot.                             |

#### **Bottom View**

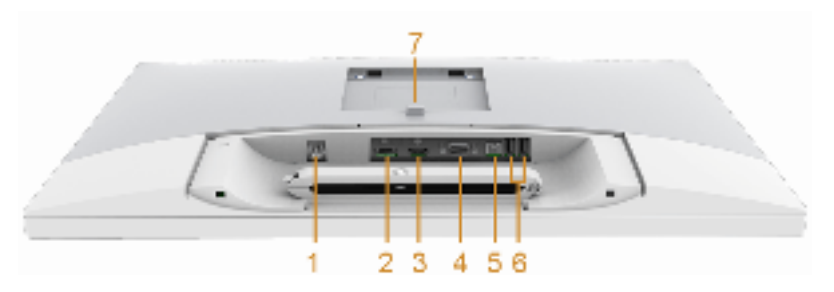

Bottom view without monitor stand

| Label | Description                 | Use                                                                                                    |
|-------|-----------------------------|----------------------------------------------------------------------------------------------------|
| 1     | Adapter connector           | Connect the power cable.                                                                                                    |
| 2     | DisplayPort in<br>connector | Connect your computer with DP cable.                                                                                                    |
| 3     | HDMI port connector         | Connect your computer with HDMI cable.                                                                                                    |
| 4     | VGA connector               | Connect your computer with VGA cable.                                                                                                    |
| 5     | USB upstream port           | Connect the USB cable that came with your monitor<br>to the monitor and the computer. Once this cable is<br>connected, you can use the USB connectors on the<br>monitor. |
| 6     | USB downstream port         | Connect your USB device. You can only use this connector after you have connected the USB cable to the computer and USB upstream connector on the monitor.               |
| 7     | Stand release button        | Releases stand from monitor.                                                                                                    |

### **Monitor Specifications**

#### **Flat Panel Specifications**

| Model                   | MR2416                                                |
|-------------------------|-------------------------------------------------------|
| Screen type             | Active matrix - TFT LCD                               |
| Panel type              | In-Plane Switching type                               |
| Viewable image          |                                                       |
| Diagonal                | 609.6 mm (24 inches)                                  |
| Horizontal, Active Area | 518.40 mm (20.41 inches)                              |
| Vertical, Active Area   | 324.00 mm (12.75 inches)                              |
| Area                    | 167961.60 mm <sup>2</sup> (260.35 inch <sup>2</sup> ) |
| Pixel pitch             | 0.270 mm x 0.270 mm                                   |
| Viewing angle           | 178° (vertical) typical                               |
|                         | 178° (horizontal) typical                             |
| Luminance output        | 300 cd/m² (typical)                                   |
| Contrast ratio          | 1000 to 1 (typical)                                   |
| Faceplate coating       | Monitor cover glass AR coated, 4H hardness            |
| Backlight               | LED edgelight system                                  |
| Response time           | 15 ms (typical)                                       |
| Color depth             | 16.7 million colors                                   |
| Color gamut             | 99% (typical)* and sRGB coverage 110%                 |

 $^{\star}$  MR2416 color gamut (typical) is based on CIE1976 (99%) and CIE 1931 (78%) test standards.

### **Resolution Specifications**

| Model                     | MR2416                       |
|---------------------------|------------------------------|
| Horizontal scan range     | 30 kHz to 83 kHz (automatic) |
| Vertical scan range       | 50 Hz to 76 Hz (automatic)   |
| Maximum preset resolution | 1920 x 1200 at 60 Hz         |

### **Preset Display Modes**

| Display Mode      | Horizontal<br>Frequency (kHz) | Vertical<br>Frequency<br>(Hz) | Pixel Clock<br>(MHz) | Sync Polarity<br>(Horizontal/<br>Vertical) |
|-------------------|-------------------------------|-------------------------------|----------------------|--------------------------------------------|
| VESA, 720 x 400   | 31.5                          | 70.1                          | 28.3                 | -/+                                        |
| VESA, 640 x 480   | 31.5                          | 60.0                          | 25.2                 | -/-                                        |
| VESA, 640 x 480   | 37.5                          | 75.0                          | 31.5                 | -/-                                        |
| VESA, 800 x 600   | 37.9                          | 60.3                          | 40.0                 | +/+                                        |
| VESA, 800 x 600   | 46.9                          | 75.0                          | 49.5                 | +/+                                        |
| VESA, 1024 x 768  | 48.4                          | 60.0                          | 65.0                 | -/-                                        |
| VESA, 1024 x 768  | 60.0                          | 75.0                          | 78.8                 | +/+                                        |
| VESA, 1152 x 864  | 67.5                          | 75.0                          | 108.0                | +/+                                        |
| VESA, 1280 x 1024 | 64.0                          | 60.0                          | 108.0                | +/+                                        |
| VESA, 1280 x 1024 | 80.0                          | 75.0                          | 135.0                | +/+                                        |
| VESA, 1600 x 1200 | 75.0                          | 60.0                          | 162.0                | +/+                                        |
| VESA, 1920 x 1080 | 67.5                          | 60.0                          | 148.5                | +/+                                        |
| VESA, 1920 x 1200 | 74.0                          | 60.0                          | 154.0                | +/-                                        |

#### **Electrical Specifications**

| Model                                                    |                               | MR2416                                                                                                    |  |  |
|----------------------------------------------------------|-------------------------------|----------------------------------------------------------------------------------------------------|--|--|
| Video input signals                                      |                               | Analog RGB, 0.7 Volts +/- 5%, positive polarity at 75 ohm input impedance                                                     |  |  |
|                                                          |                               | <ul> <li>HDMI 1.4<sup>^</sup>, 600mV for each differential line, 100<br/>ohm input impedance per differential pair</li> </ul> |  |  |
|                                                          |                               | <ul> <li>DisplayPort 1.2**, 600mV for each differential line,<br/>100 ohm input impedance per differential pair</li> </ul>    |  |  |
| Synchronization input signals                            |                               | Separate horizontal and vertical synchronizations, polarity-free TTL level, SOG (Composite SYNC on green)                     |  |  |
| AC/DC Input voltage/<br>adapter*** frequency/<br>current |                               | 100V to 250 V ~ 1.5A to 0.75A/50Hz to 60Hz                                                                                    |  |  |
|                                                          | Output<br>voltage/<br>current | Output: 19 V/3.15 A                                                                                                    |  |  |
| Inrush current                                           |                               | • 115 V: 50 A (Max.) at 25 °C (cold start)                                                                                    |  |  |
|                                                          |                               | <ul> <li>230 V: 100 A (Max.) at 25 °C (cold start)</li> </ul>                                                                 |  |  |

\* Support HDMI 1.4 specification, Excludes HDMI Ethernet Channel (HEC), Audio Return Channel (ARC), standard for 3D format and resolutions, standard for 4K x 2K resolution.

\*\* Support DP1.2 (CORE) specification, Excludes High Bit Rate 2 (HBR2), Fast AUX transaction, Multi-stream transport (MST), 3D stereo transport, HBR Audio (or high data rate audio).

\*\*\* Qualified Compatible AC/DC adapters.

| CAUTION: To avoid damage to the monitor, use only the adapter designed for this |
|---------------------------------------------------------------------------------|
| particular Dell monitor.                                                        |

| Model          | Polarity                |                               |
|----------------|-------------------------|-------------------------------|
| MDS-060AAS19 B | 1 2                     | Signal                        |
|                |                         | 1 DC +19V                     |
|                |                         | 2 DC +19V                     |
|                | -(((\$\\$\))            | <b>3</b> RTN                  |
|                |                         | <b>4</b> RTN                  |
|                |                         |                               |
|                | 34                      |                               |
|                | Model<br>MDS-060AAS19 B | Model Polarity MDS-060AAS19 B |

| Model                                                                                         | MR2416                                   |
|-----------------------------------------------------------------------------------------------|------------------------------------------|
| Connector type                                                                                | 15-pin D-subminiature; DP; HDMI; USB 2.0 |
| Signal cable type                                                                             | Analog: D-Sub, 15 pins                   |
|                                                                                               | Digital: HDMI, 19 pins                   |
|                                                                                               | Digital: DisplayPort, 20 pins            |
|                                                                                               | Universal Serial Bus: USB, 4 pins        |
| Dimensions (with stand)                                                                       |                                          |
| Height (extended)                                                                             | 551.6 mm (21.72 inches)                  |
| Height (compressed)                                                                           | 421.6 mm (16.6 inches)                   |
| Width                                                                                         | 567.0 mm (22.32 inches)                  |
| Depth                                                                                         | 200.3 mm (7.89 inches)                   |
| Dimensions (without stand)                                                                    |                                          |
| Height                                                                                        | 373.0 mm (14.69 inches)                  |
| Width                                                                                         | 567.0 mm (22.32 inches)                  |
| Depth                                                                                         | 56.5 mm (2.22 inches)                    |
| Stand dimensions                                                                              |                                          |
| Height (extended)                                                                             | 433.4 mm (17.06 inches)                  |
| Height (compressed)                                                                           | 387.2 mm (15.24 inches)                  |
| Width                                                                                         | 292.4 mm (11.51 inches)                  |
| Depth                                                                                         | 200.3 mm (7.89 inches)                   |
| Weight                                                                                        |                                          |
| Weight with packaging                                                                         | 11.86 kg (26.09 lb)                      |
| Weight with stand assembly and cables                                                         | 8.74 kg (19.23 lb)                       |
| Weight without stand assembly<br>(For wall mount or VESA mount<br>considerations - no cables) | 5.2 kg (11.44 lb)                        |
| Weight of stand assembly                                                                      | 2.62 kg (5.77 lb)                        |

#### **Environmental Characteristics**

| Model               | MR2416                                                          |  |
|---------------------|-----------------------------------------------------------------|--|
| Pressure            |                                                                 |  |
| Operating           | 70 kPa to 101 kPa                                               |  |
| Non-operating       | 20 kPa to 101 kPa                                               |  |
| Temperature         |                                                                 |  |
| Operating           | 0 °C to 40 °C (32 °F to 104 °F)                                 |  |
| Non-operating       | • Storage: -20 °C to 60 °C (-4 °F to 140 °F)                    |  |
|                     | <ul> <li>Shipping: -20 °C to 60 °C (-4 °F to 140 °F)</li> </ul> |  |
| Humidity            |                                                                 |  |
| Operating           | 10% to 80% (non-condensing)                                     |  |
| Non-operating       | <ul> <li>Storage: 5% to 90% (non-condensing)</li> </ul>         |  |
|                     | <ul> <li>Shipping: 5% to 90% (non-condensing)</li> </ul>        |  |
| Altitude            |                                                                 |  |
| Operating           | 3,000 m (9,842 ft) (maximum)                                    |  |
| Non-operating       | 12,192 m (40,000 ft) (maximum)                                  |  |
| Thermal dissipation | • 160.37 BTU/hour (maximum)                                     |  |
|                     | <ul> <li>98.95 BTU/hour (typical)</li> </ul>                    |  |

### **Regulatory Compliance**

| Certification | MR2416                                                                                                    |  |  |  |  |
|---------------|----------------------------------------------------------------------------------------------------|--|--|--|--|
|               | FDA Class I, ANSI/AAMI ES 60601-1, CAN/CSAC22.2 No.<br>60601-1, FCC Part 15 Class B, ICES-003 Level B, IEC/EN<br>60601-1, IEC/EN 60601-1-2 |  |  |  |  |

#### **Power Management Modes**

If you have VESA's DPM<sup>TM</sup> compliance display card or software installed in your PC, the monitor can automatically reduce its power consumption when not in use. This is referred to as *Power Save Mode\**. If the computer detects input from the keyboard, mouse, or other input devices, the monitor automatically resumes functioning. The following table shows the power consumption and signaling of this automatic power saving feature.

| VESA Modes          | Horizontal<br>Sync | Vertical<br>Sync | Video   | Power<br>Indicator | Power<br>Consumption               |
|---------------------|--------------------|------------------|---------|--------------------|------------------------------------|
| Normal<br>operation | Active             | Active           | Active  | Green              | 47 W (maximum)**<br>29 W (typical) |
| Active-off<br>mode  | Inactive           | Inactive         | Blanked | Amber              | Less than 0.5 W                    |
| Switch off          | -                  | -                | -       | Amber              | Less than 0.5 W                    |

\* Zero power consumption in OFF mode can only be achieved by disconnecting the main cable from the monitor.

\*\* Maximum power consumption with max luminance, and USB active.

The OSD functions only in the normal operation mode. When any button is pressed in the Active-off mode, the following message will be displayed:

| Dell MR2416                                                                                                    |  |
|----------------------------------------------------------------------------------------------------|--|
| grag 😰 — No Walk signal from your device.<br>Press any leav on the leavboard or move the mouse or easies it up. |  |
| If there is no display, press the monitor butten again to actest the correct                                    |  |
| input source.                                                                                                   |  |

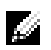

**NOTE:** The message may be slightly different according to the connected input signal.

Activate the computer and the monitor to gain access to the OSD.

### **Pin Assignments**

#### VGA Connector

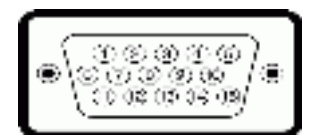

| Pin<br>Number | 15-pin Side of the<br>Connected Signal Cable |  |  |
|---------------|----------------------------------------------|--|--|
| 1             | Video-Red                                    |  |  |
| 2             | Video-Green                                  |  |  |
| 3             | Video-Blue                                   |  |  |
| 4             | GND                                          |  |  |
| 5             | Self-test                                    |  |  |
| 6             | GND-R                                        |  |  |
| 7             | GND-G                                        |  |  |
| 8             | GND-B                                        |  |  |
| 9             | Computer 5 V/3.3 V                           |  |  |
| 10            | GND-sync                                     |  |  |
| 11            | GND                                          |  |  |
| 12            | DDC data                                     |  |  |
| 13            | H-sync                                       |  |  |
| 14            | V-sync                                       |  |  |
| 15            | DDC clock                                    |  |  |

#### DisplayPort Connector

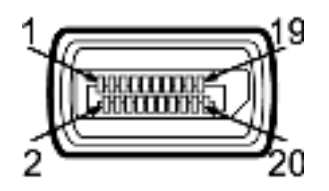

| Pin<br>Number | 20-pin Side of the<br>Connected Signal Cable |
|---------------|----------------------------------------------|
| 1             | MLO(p)                                       |
| 2             | GND                                          |
| 3             | MLO(n)                                       |
| 4             | ML1(p)                                       |
| 5             | GND                                          |
| 6             | ML1(n)                                       |
| 7             | ML2(p)                                       |
| 8             | GND                                          |
| 9             | ML2(n)                                       |
| 10            | ML3(p)                                       |
| 11            | GND                                          |
| 12            | ML3(n)                                       |
| 13            | GND                                          |
| 14            | GND                                          |
| 15            | AUX(p)                                       |
| 16            | GND                                          |
| 17            | AUX(n)                                       |
| 18            | GND                                          |
| 19            | Re-PWR                                       |
| 20            | +3.3 V DP_PWR                                |

#### **HDMI** Connector

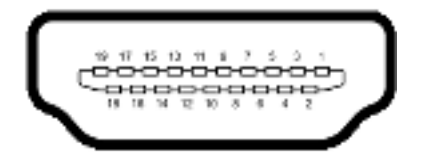

| Pin<br>Number | 19-pin Side of the<br>Connected Signal Cable |
|---------------|----------------------------------------------|
| 1             | TMDS DATA 2+                                 |
| 2             | TMDS DATA 2 SHIELD                           |
| 3             | TMDS DATA 2-                                 |
| 4             | TMDS DATA 1+                                 |
| 5             | TMDS DATA 1 SHIELD                           |
| 6             | TMDS DATA 1-                                 |
| 7             | TMDS DATA 0+                                 |
| 8             | TMDS DATA 0 SHIELD                           |
| 9             | TMDS DATA 0-                                 |
| 10            | TMDS CLOCK+                                  |
| 11            | TMDS CLOCK SHIELD                            |
| 12            | TMDS CLOCK-                                  |
| 13            | CEC                                          |
| 14            | Reserved (N.C. on device)                    |
| 15            | DDC CLOCK (SCL)                              |
| 16            | DDC DATA (SDA)                               |
| 17            | DDC/CEC Ground                               |
| 18            | +5V POWER                                    |
| 19            | HOT PLUG DETECT                              |

## **Plug and Play Capability**

You can install the monitor in any Plug and Play-compatible system. The monitor automatically provides the computer system with its Extended Display Identification Data (EDID) using Display Data Channel (DDC) protocols so the system can configure itself and optimize the monitor settings. Most monitor installations are automatic; you can select different settings if desired. For more information about changing the monitor settings, see Operating the Monitor.

### Universal Serial Bus (USB) Interface

This section gives you information about the USB ports that are available on the monitor.

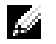

NOTE: This monitor is High-Speed USB 2.0 compatible.

| Transfer Speed | Data Rate | Power Consumption*     |
|----------------|-----------|------------------------|
| High speed     | 480 Mbps  | 2.5 W (Max, each port) |
| Full speed     | 12 Mbps   | 2.5 W (Max, each port) |
| Low speed      | 1.5 Mbps  | 2.5 W (Max, each port) |

#### **USB Upstream Connector**

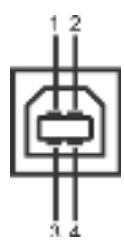

| Pin Number | 4-pin Side of the Connector |
|------------|-----------------------------|
| 1          | DMU                         |
| 2          | VCC                         |
| 3          | DPU                         |
| 4          | GND                         |

#### **USB Downstream Connector**

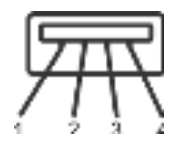

| Pin Number | 4-pin Side of the Connector |
|------------|-----------------------------|
| 1          | VCC                         |
| 2          | DMD                         |
| 3          | DPD                         |
| 4          | GND                         |

#### **USB** Ports

- 1 upstream bottom
- 2 downstream bottom

**NOTE:** USB 2.0 functionality requires a USB 2.0-capable computer.

**NOTE:** The monitor's USB interface works only when the monitor is On or in the power save mode. If you turn Off the monitor and then turn it On, the attached peripherals may take a few seconds to resume normal functionality.

# LCD Monitor Quality and Pixel Policy

During the LCD Monitor manufacturing process, it is not uncommon for one or more pixels to become fixed in an unchanging state which are hard to see and do not affect the display quality or usability. For more information on Dell Monitor Quality and Pixel Policy, see Dell Support site at: http://www.dell.com/support/monitors.

# **Cleaning Your Monitor**

CAUTION: Read and follow the Safety Instructions before cleaning the monitor.

CAUTION: Do not pour or spray any liquid directly on the device or permit fluid to seep into connections or openings.

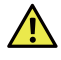

# WARNING: Before cleaning the monitor, unplug the monitor power cable from the electrical outlet.

For best practices, follow the instructions in the list below while unpacking, cleaning, or handling your monitor:

- For cleaning and disinfecting the exterior surface (including the cover glass) of the monitor, wipe the surface with a soft lint-free, lightly moistened cloth with up to 75% concentrated ethyl alcohol solution. Do not use strong alkali, strong solvents, acid and abrasive cleaning tools such like steel wool, steel blades and sponge with abrasives for cleaning to prevent damage and scratches to the monitor surface.
- Wipe off cleaning solutions with a clean and dry lint-free cloth if necessary.

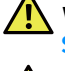

WARNING: Before you begin any of the procedures in this section, follow the Safety Instructions.

WARNING: The monitor is to be set up only by qualified personnel.

The following sections provide information about connecting your monitor to the computer. Please read carefully and follow the instructions given below to complete the monitor setup.

### **Connecting Your Monitor**

**NOTE:** If your computer is turned on, turn it Off and disconnect the power cable before you start the following procedures.

**1** Remove the monitor protective cover and place the monitor with its front facing downward on it.

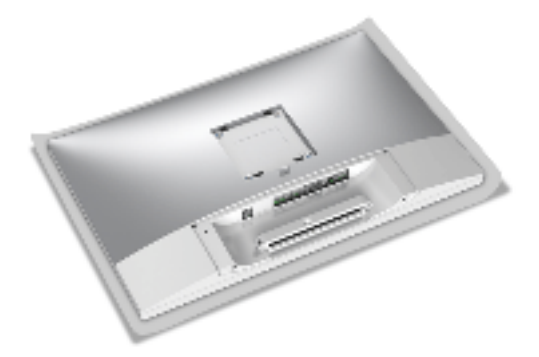

2 Use a Phillips crosshead screwdriver to loose the screw securing the cable clip.

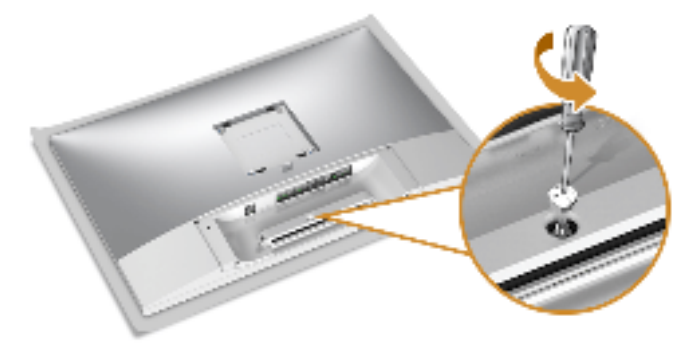

**3** Open the cable clip, as illustrated in the figure below.

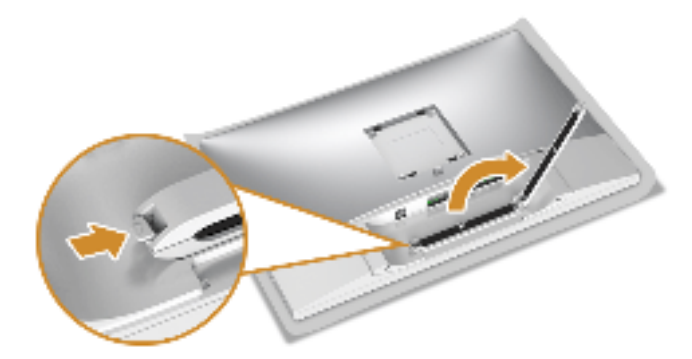

4 Connect the necessary cables to the monitor.

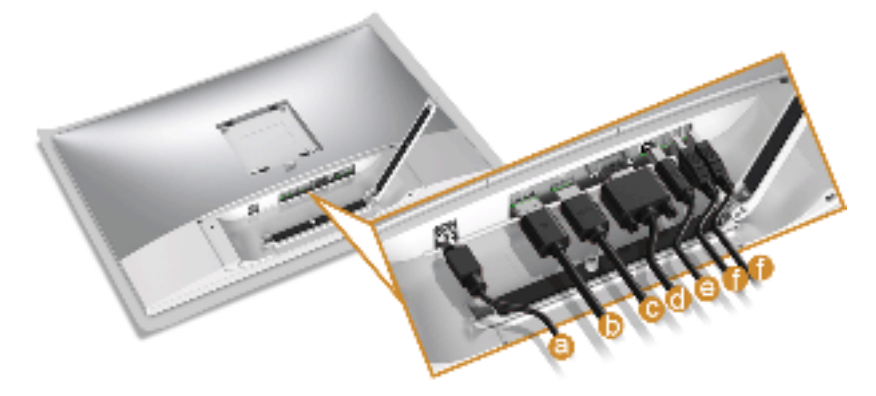

- a Power cable
- **b** DP cable
- c HDMI cable
- **d** VGA cable

1

4

- e USB upstream cable
- f USB downstream cables (optional, cable not included)

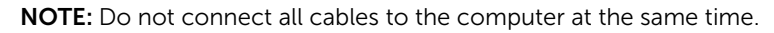

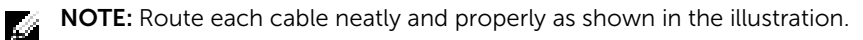

**NOTE:** Ensure that the cables are placed in a balanced arrangement.

**5** Tighten the cable clip screw with a Phillips crosshead screwdriver to secure all the connected cables.

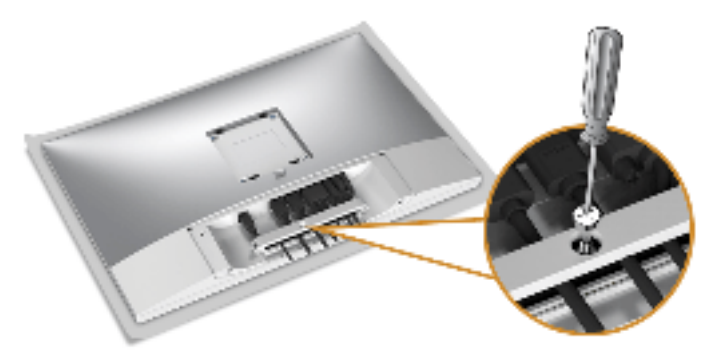

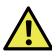

WARNING: Do not plug-in or turn-on the power to the monitor until you are instructed to do so.

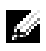

Ø

**NOTE:** Read and follow the procedures in the following sections to continue setting up the monitor.

### Attaching the Cable Cover

**NOTE:** The cable cover is detached when the monitor is shipped from the factory.

WARNING: Before turning on the power to the monitor, make sure the cable cover is well attached.

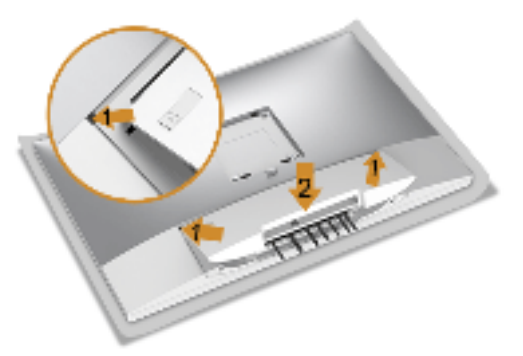

- 1 Fit the three tabs on the upper part of the cable cover to the groove on the back of the monitor.
- 2 Press the cable cover till it snaps into place.

### Attaching the Stand

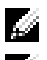

**NOTE:** The stand is detached when the monitor is shipped from the factory.

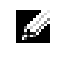

**NOTE:** This is applicable for a monitor with a stand. When any other stand is bought, please refer to the respective stand setup guide for the set up instructions.

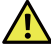

# WARNING: Do not plug-in or turn-on the power to the monitor until you are instructed to do so.

To attach the monitor stand:

- 1 Insert the two tabs on the upper part of the stand to the groove on the back of the monitor.
- 2 Press the stand till it snaps into place.

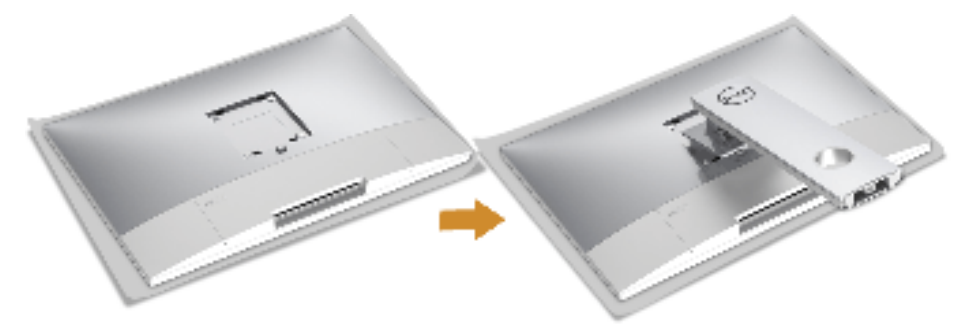

**3** Hold the stand base with the triangle mark,  $\underline{\blacktriangle}$ , facing upward. Then, align the stand base protruded blocks to the matching slot on the stand.

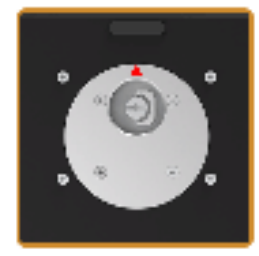

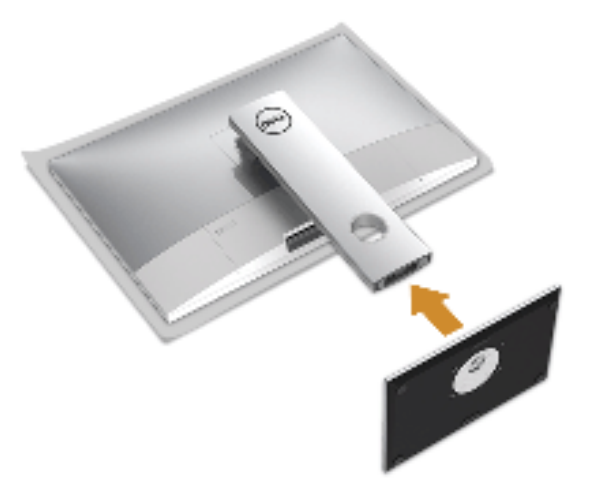

4 Insert the stand base blocks fully into the stand slot.

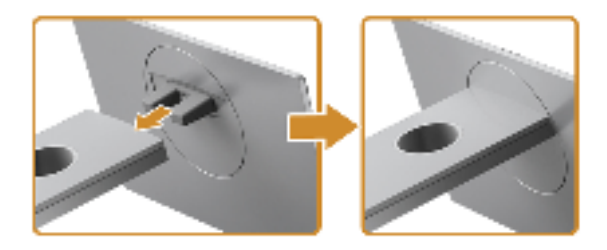

5 Lift the screw handle and turn the screw clockwise.

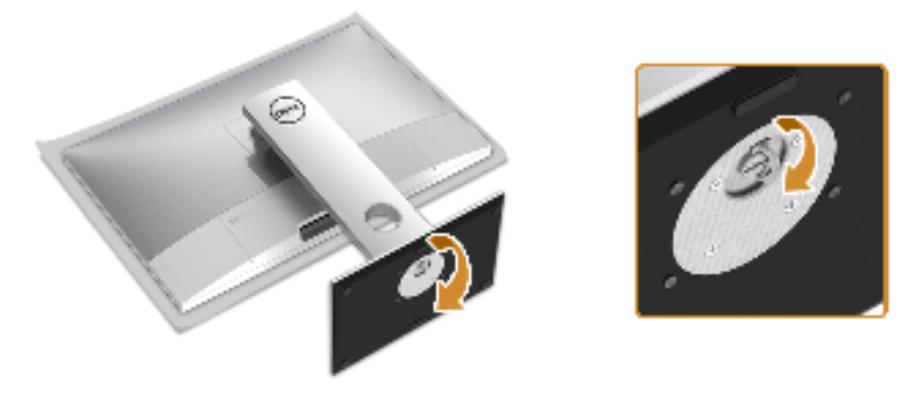

6 After fully tighten the screw, fold the screw handle flat within the recess.

### **Organizing Your Cables**

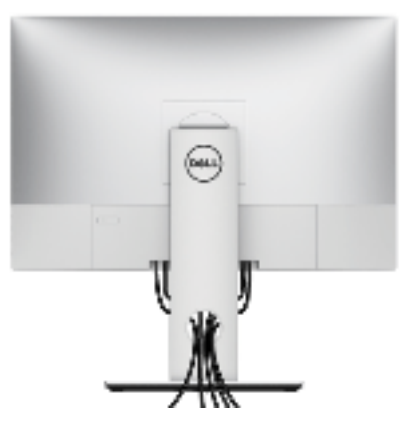

After attaching all necessary cables (see Organizing Your Cables), the cable cover (see Attaching the Cable Cover), and the monitor stand (see Attaching the Stand), organize all cables as shown above.

## **Connecting the Computer**

To connect the monitor to your computer:

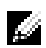

**NOTE:** See also Connecting Your Monitor.

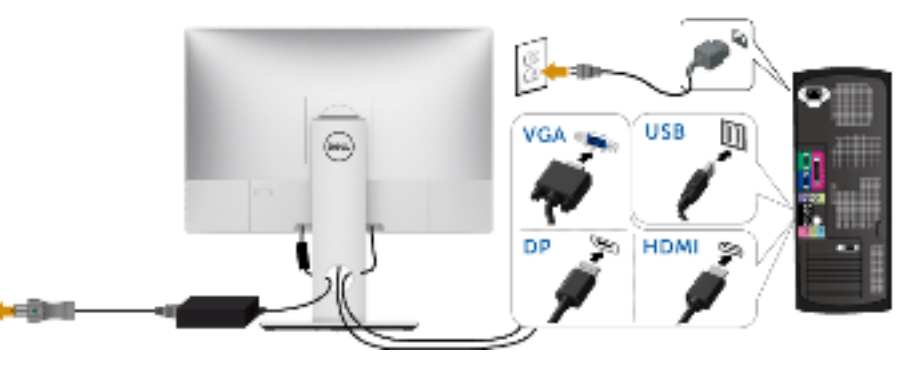

- 1 Plug the other end of the connected VGA or DP or HDMI cable to your computer.
- 2 Plug the USB upstream cable to an appropriate USB 2.0 port on your computer.
- **3** Connect the USB 2.0 peripherals to the downstream USB 2.0 ports on the monitor.
- 4 Plug the power cables for your computer and monitor into a nearby outlet.
- **5** Turn On the monitor and the computer.

# CAUTION: The graphics are used for the purpose of illustration only. Appearance of the computer may vary.

## **Securing Your Monitor**

It is recommended that you purchase a Kensington lock to prevent theft and unwanted access to your monitor. Before inserting the lock into the Kensington slot, please remove the plastic strip covering the Kensington lock slot.

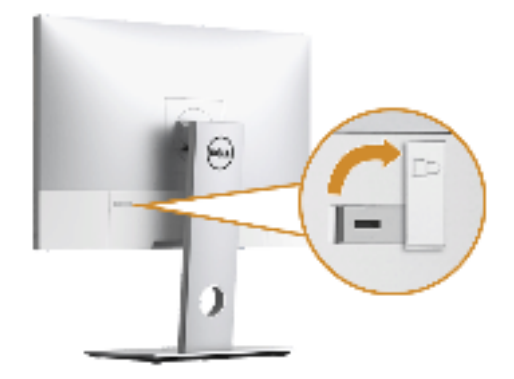

**NOTE:** Please read the user guide for the Kensington lock you purchased to learn how to use it.

### **Removing the Monitor Stand**

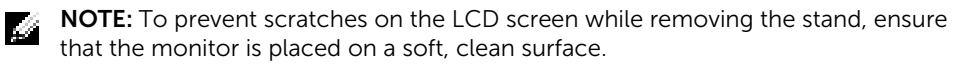

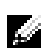

**NOTE:** This is applicable for a monitor with a stand. When any other stand is bought, please refer to the respective stand setup guide for the set-up instructions.

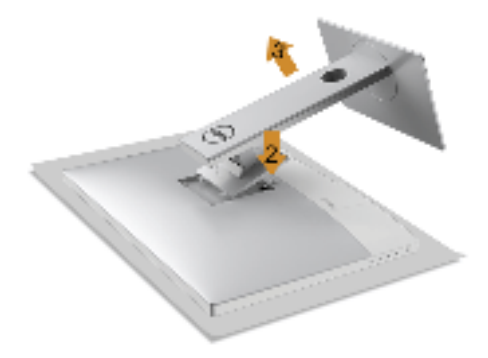

To remove the stand:

- 1 Place the monitor on a soft cloth or cushion.
- 2 Press and hold the stand release button.
- **3** Lift the stand up and away from the monitor.

### **Removing the Cable Cover**

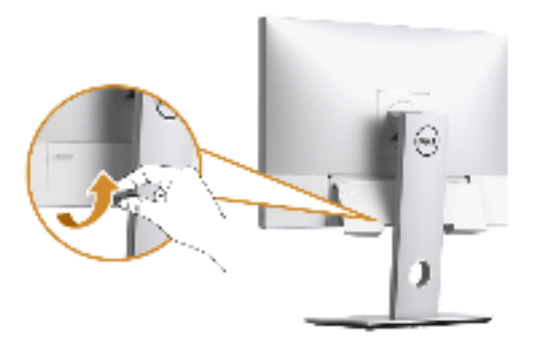

- 1 Gently pull and stretch out the edge of the cable over.
- 2 Remove the three tabs on the upper part of the cable cover from the groove on the back of the monitor.

### Wall Mounting (Optional)

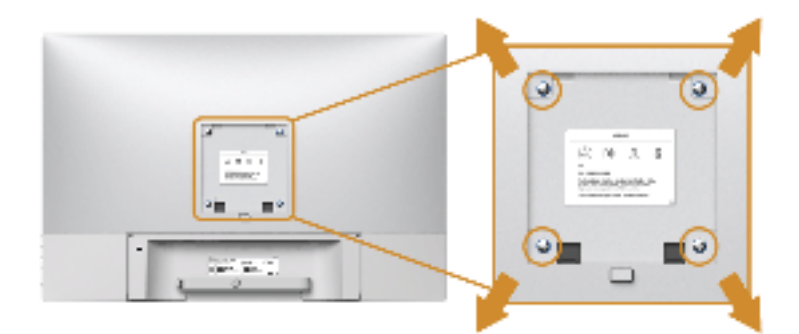

(Screw dimension: M4 x 10 mm).

Refer to the instructions that come with the VESA-compatible wall mounting kit.

- 1 Place the monitor panel on a soft cloth or cushion on a stable, flat table.
- 2 Remove the stand.
- **3** Use a Phillips crosshead screwdriver to remove the four screws securing the plastic cover.
- 4 Attach the mounting bracket from the wall mounting kit to the monitor.
- **5** Mount the monitor on the wall by following the instructions that comes with the wall mounting kit.

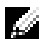

**NOTE:** For use only with UL-listed wall mount bracket with minimum weight/load bearing capacity of 5.0 kg.

### Power On the Monitor

WARNING: Always make sure your hands are dry when operating the monitor.

Press the Power button to turn On the monitor.

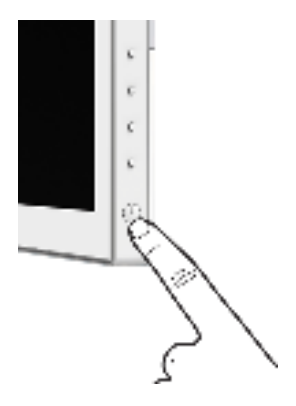

### Using the Side Panel Controls

Use the control buttons on the side of the monitor to adjust the characteristics of the image being displayed. As you use these buttons to adjust the controls, an OSD shows the numeric values of the characteristics as they change.

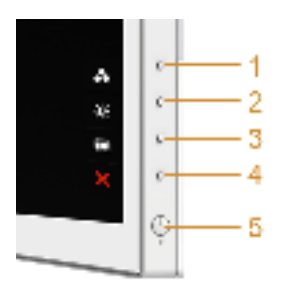

The following table describes the side panel buttons:

| Side     | Panel Button                            | Description                                                                                                    |
|----------|-----------------------------------------|----------------------------------------------------------------------------------------------------|
| 1        | Shortcut key/<br>Preset Modes           | Use this button to choose from a list of preset color modes.                                                                   |
| 2<br>Bri | Shortcut key/<br>ghtness/Contrast       | Use this button to directly access the <b>Brightness/Contrast</b> menu.                                                        |
| 3        | Menu                                    | Use the <b>MENU</b> button to launch the On-Screen Display<br>(OSD) and select the OSD Menu. See Accessing the Menu<br>System. |
| 4        | X<br>Exit                               | Use this button to go back to the main menu or exit the OSD main menu.                                                         |
| 5        |                                         | Use the <b>Power</b> button to turn the monitor <b>On</b> and <b>Off</b> .                                                     |
| (v       | Power<br>vith power light<br>indicator) | The green light indicates the monitor is <b>On</b> and fully functional. An amber light indicates the power save mode.         |

#### **Side Panel Button**

Use the buttons on the side of the monitor to adjust the image settings.

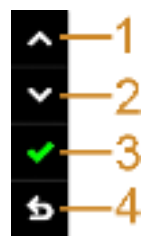

| Side Panel Button |      | Description                                                                 |  |
|-------------------|------|-----------------------------------------------------------------------------|--|
| 1                 |      | Use the <b>Up</b> button to adjust (increase ranges) items in the OSD menu. |  |
|                   | Up   |                                                                             |  |
| 2                 |      | Use the <b>Down</b> button to adjust (decrease ranges) items in the OSD     |  |
|                   | ×    | menu.                                                                       |  |
|                   | Down |                                                                             |  |

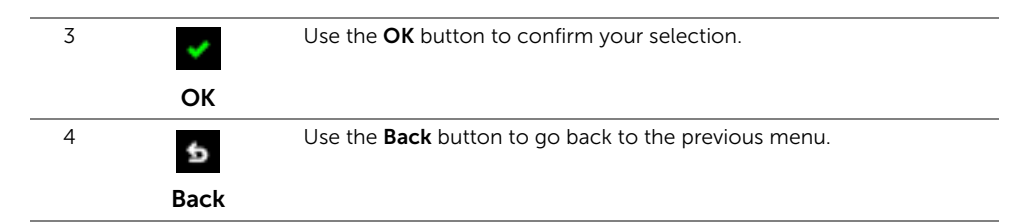

### Using the On-Screen Display (OSD) Menu

#### Accessing the Menu System

- **NOTE:** If you change the settings and then either proceed to another menu or exit the OSD menu, the monitor automatically saves those changes. The changes are also saved if you change the settings and then wait for the OSD menu to disappear.
  - 1 Press the button to launch the OSD menu and display the main menu.

Main Menu for analog (VGA) input

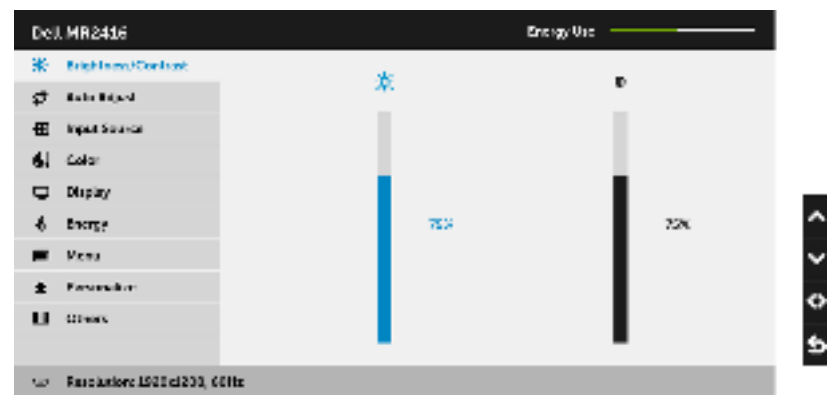

or

#### Main Menu for digital (HDMI) input

| Dell MR2416                        |            | Energy Une |   |
|------------------------------------|------------|------------|---|
| * Brightness/Contrast              | 40         |            |   |
|                                    | <i>N</i> . | e e        |   |
| 🕀 ingan Saurca                     |            |            |   |
| 6. Color                           |            |            |   |
| 🖵 Display                          |            |            |   |
| 6 thoras                           | 753        | 728        | 1 |
| 🗰 Venu                             |            |            | • |
| ± Ferrenker                        |            |            |   |
| LL covers                          |            |            | ì |
|                                    |            | -          | 2 |
| 🗢 - Raschatione 1920 el 200, 60 Hz |            |            |   |

or

#### Main Menu for digital (DP) input

| DHLMR2016                     |     | terrer like |                 |
|-------------------------------|-----|-------------|-----------------|
| 💥 Brigher aus Conntais        | w.  |             |                 |
|                               | 26  | r.          |                 |
| English Service               |     |             |                 |
| 🤹 Color                       |     |             |                 |
| 🕛 Digiting                    |     |             |                 |
| é Draige                      | 201 | a.          | ^               |
| 🗮 Nera                        |     |             | ~               |
| 1 Percentation                |     |             | 0               |
| 🖾 Others                      |     |             | - <sup>10</sup> |
|                               | •   | •           | ₽               |
| 🖝 Resolution: 1520-d200, G0Hz |     |             |                 |

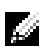

NOTE: Auto Adjust is only available when you use the analog (VGA) connector.

- 2 Press the and buttons to move between the setting options. As you move from one icon to another, the option name is highlighted. See the following table for a complete list of all the options available for the monitor.
- **3** Press the **+** button once to activate the highlighted option.
- 4 Press 🔺 and 👻 button to select the desired parameter.
- 5 Press 📑 to enter the slide bar and then use the 📑 and 💽 buttons, according to the indicators on the menu, to make your changes.
- 6 Select the 🔂 button to return to the main menu.

| lcon     | Menu and<br>Submenus    | Description                                                                                                    |                                                                         |                                                              |                |
|----------|-------------------------|----------------------------------------------------------------------------------------------------|-------------------------------------------------------------------------|--------------------------------------------------------------|----------------|
| <b>.</b> | Brightness/<br>Contrast | Use this menu to activate <b>Brightness/Contrast</b> adjustment.                                                                                                    |                                                                         |                                                              |                |
|          |                         | DALARDADS<br>X Unpresent tortains<br>↓ Arto Advert<br>↓ Arto Advert<br>↓ | **                                                                      | sagetsa                                                      | 4 \$ <b>\$</b> |
|          | Brightness              | Brightness adjusts the lu<br>Press the A button to<br>button to decrease the b                                                                                                    | iminance of the back<br>increase the brightn<br>prightness (min. 0 / n  | klight.<br>ess and press the hax. 100).                      | -              |
| ·        | Contrast                | Adjust the <b>Brightness</b> first<br>adjustment is necessary.<br>Press the A button to<br>button to decrease the c                                                                                                    | st, and then adjust th<br>increase the contras<br>contrast (min. 0 / ma | e <b>Contrast</b> only if fu<br>st and press the<br>x. 100). | rther          |
|          |                         | The <b>Contrast</b> function ac<br>darkness and lightness o                                                                                                    | djusts the degree of<br>n the monitor scree                             | difference between<br>n.                                     |                |

#### Auto Adjust

Ò

Even though your computer recognizes your monitor on startup, the **Auto Adjustment** function optimizes the display settings for use with your particular setup.

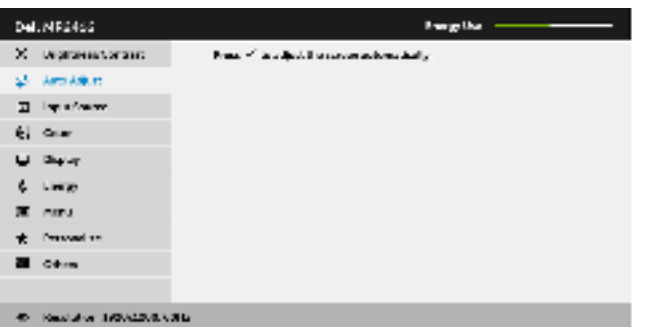

Auto Adjustment allows the monitor to self-adjust to the incoming video signal. After using Auto Adjustment, you can further tune your monitor by using the Pixel Clock (Coarse) and Phase (Fine) controls under Display settings.

face followment in Progress.

**NOTE:** In most cases, **Auto Adjust** produces the best image for your configuration.

**NOTE: Auto Adjust** option is only available when you are using the analog (VGA) connector.

| Ð           | Input Source | <b>put Source</b> Use the <b>Input Source</b> menu to select between the different video signals that may be connected to your monitor.                                                                                                    |                                         |                                                      |              |  |
|-------------|--------------|----------------------------------------------------------------------------------------------------|-----------------------------------------|------------------------------------------------------|--------------|--|
|             |              | DeUNRONG                                                                                                    |                                         | Integration                                          |              |  |
|             |              | Х рерганалогова                                                                                                    | <ul> <li>Auto Saludi</li> </ul>         |                                                      |              |  |
|             |              | 📣 - Arts Alikuts                                                                                                    | 925                                     |                                                      |              |  |
|             |              | 🖂 - Englis Course                                                                                                    | 14                                      | ~                                                    |              |  |
|             |              | éj cue                                                                                                    | HTM                                     | -                                                    |              |  |
|             |              | U Deve                                                                                                    |                                         |                                                      |              |  |
|             |              | 6 Line                                                                                                    |                                         |                                                      | ^            |  |
|             |              | THE MARY                                                                                                    |                                         |                                                      | ~            |  |
|             |              | The second second secon |                                         |                                                      | ÷            |  |
|             |              |                                                                                                    |                                         |                                                      | ×            |  |
|             |              | <ul> <li>Residue 1/0/2003.</li> </ul>                                                                                                    | <b>3</b> 6                              |                                                      |              |  |
| -           | Auto Select  | Press 📑 to select sources.                                                                                                    | t <b>Auto Select</b> , the              | monitor scans for availa                             | able input   |  |
| _           | VGA          | Select the <b>VGA</b> inp<br>Press 🛶 to selec                                                                                                    | out when you are<br>at the VGA input se | using the analog (VGA) o<br>ource.                   | connector.   |  |
| _           | DP           | Select the <b>DP</b> inpu<br>connector. Press                                                                                                    | ut when you are u                       | sing the DisplayPort (DF<br>DisplayPort input source | )<br>2.      |  |
| _           | HDMI         | Select the <b>HDMI</b> in                                                                                                    | nput when you ar<br>HDMI input sourc    | e using the HDMI conne<br>e.                         | ector. Press |  |
| 4           | Color        | Use <b>Color</b> to adju                                                                                                    | st the color settin                     | g mode.                                              |              |  |
| <b>60</b> † |              | DAL NEXAS                                                                                                    |                                         | In all a                                             |              |  |
|             |              | X Destante Cortana                                                                                                    | Frend Made                              | 2,204                                                |              |  |
|             |              | 25 Arts Adult                                                                                                    | in our Carbon - on mark                 | 9 <b>4</b>                                           |              |  |
|             |              |                                                                                                    |                                         |                                                      |              |  |
|             |              | él cue                                                                                                    | Broom College                           |                                                      |              |  |
|             |              | U Deve                                                                                                    |                                         |                                                      |              |  |
|             |              | 6 Line                                                                                                    |                                         |                                                      | ^            |  |
|             |              | ₩ env                                                                                                    |                                         |                                                      | ~            |  |
|             |              | ★ Pressed on                                                                                                    |                                         |                                                      | ÷            |  |
|             |              | Citra Citra                                                                                                    |                                         |                                                      | ×            |  |
|             |              | 45 Read at or 1950-1208 C                                                                                                    | au                                      |                                                      |              |  |

Preset Modes When you select Preset Modes, you can choose DICOM, Standard, Paper, or Custom Color from the list.

- **DICOM**: Provides consistent luminance uniformity and on diverse displays with consistent methodology. This is the default preset mode.
- Standard: Loads the monitor's default color settings.
- **Paper**: Loads brightness and sharpness settings ideal for viewing text. Blend the text background to simulate paper media without affecting color images. Applies to RGB input format only.
- Custom Color: Allows you to manually adjust the color settings.

Press the 🕐 and 💟 buttons to adjust the three colors (R, G, B) values and create your own preset color mode.

|             | DelUNES466                                       |                                           | have get ba                            |    |
|-------------|--------------------------------------------------|-------------------------------------------|----------------------------------------|----|
|             | X Depresentation                                 | Present Necdes                            | W 2008                                 |    |
|             | 😅 - Arts Alikuts                                 |                                           | Standard                               |    |
|             | 23 Type Course                                   |                                           | ace:                                   |    |
|             | éi aw                                            |                                           | O areas ( al ar                        |    |
|             | U Deve                                           |                                           |                                        |    |
|             | 6 1.000                                          |                                           |                                        | ^  |
|             | M AND                                            |                                           |                                        | ~  |
|             | A Descending                                     |                                           |                                        |    |
|             |                                                  |                                           |                                        | ÷  |
|             | <ul> <li>Resident Transition Company</li> </ul>  | 16                                        |                                        |    |
| Input Color | Allows you to set t                              | he video input mod                        | de to:                                 |    |
| Format      | <b>RGB</b> : Select this op<br>DVD player) using | otion if your monito<br>the DP or HDMI ca | r is connected to a computer (<br>ble. | or |
|             | YPbPr: Select this output.                       | option if your DVD                        | player supports only YPbPr             |    |
| Gamma       | Allows you to set t                              | he <b>Gamma</b> to <b>PC</b> o            | or MAC.                                |    |
|             | NOTE: This option                                | n is not available wh                     | nen the Preset Modes is DICON          | 1. |
| Reset Color | Reset your monito                                | r color settings to t                     | the factory settings.                  |    |

|                                                 | Display                                                                                              | Use <b>Display</b> to adj                                                                                                    | ust image.                                      |                                                                                 |  |  |
|-------------------------------------------------|----------------------------------------------------------------------------------------------------|----------------------------------------------------------------------------------------------------|-------------------------------------------------|---------------------------------------------------------------------------------|--|--|
| <b>'</b> <u>-</u>                               |                                                                                                    | DeltMR2465                                                                                                    |                                                 | I wigiba                                                                        |  |  |
|                                                 |                                                                                                    | Х маринистрии                                                                                                    | Agend Sala                                      | Webs CR 10                                                                      |  |  |
|                                                 |                                                                                                    | ⊊Σ ArtiAik.rt                                                                                                    | E og et omstelle okkar av e                     | oa                                                                              |  |  |
|                                                 |                                                                                                    | ∑ Input/nerve                                                                                                    | MORTO: SHOP                                     | VERD After Lenvicue                                                             |  |  |
|                                                 |                                                                                                    | éj ⊂nar                                                                                                    | Heritstand Roselina                             | <i>a</i>                                                                        |  |  |
|                                                 |                                                                                                    | U Deve                                                                                                    | All the Provident                               | a                                                                               |  |  |
|                                                 |                                                                                                    | S Lings                                                                                                    | Biogramma<br>Biogramma                          |                                                                                 |  |  |
|                                                 |                                                                                                    | nt Pressed on                                                                                                    | FORE                                            |                                                                                 |  |  |
|                                                 |                                                                                                    | 20 Ottom                                                                                                    | Receiving to y                                  | -                                                                               |  |  |
|                                                 |                                                                                                    |                                                                                                    |                                                 | ×                                                                               |  |  |
|                                                 |                                                                                                    | <ul> <li>Read above 1980/42808.43</li> </ul>                                                                                                    | AL                                              |                                                                                 |  |  |
|                                                 | Aspect Ratio                                                                                         | Adjusts the image ratio to Wide 16:10, Auto Resize, 4:3, or 1:1.                                                                                                    |                                                 |                                                                                 |  |  |
|                                                 | BrightnessActivating this feature to maintain stable brightness levelStabilizationcold startup time. |                                                                                                    |                                                 | e brightness level and shorten                                                  |  |  |
| <b>NOTE:</b> This optio<br>or <b>Standard</b> . |                                                                                                    |                                                                                                    | n is only available whe                         | en the <b>Preset Modes</b> is <b>DICOM</b>                                      |  |  |
|                                                 | Monitor Sleep                                                                                        | eep Allows you to let the monitor turn off automatically or stay on<br>your computer goes into sleep mode. When Sleep After Timeo<br>selected, the monitor goes to sleep as the system sleeps; wher<br>is selected, you may prevent the screen from going off as the s<br>sleeps for speedy display recovery from PC wake up. |                                                 |                                                                                 |  |  |
| Horizontal Use 🖪 or 😴 to adjust the image le    |                                                                                                    | o adjust the image lef                                                                                                    | eft or right. Minimum is '0' (-).               |                                                                                 |  |  |
|                                                 | Position                                                                                             | Maximum is '100' (+).                                                                                                    |                                                 |                                                                                 |  |  |
|                                                 | Vertical                                                                                             | Use 👝 or 😁 to adjust the image up or down Minimum is '0' (-)                                                                                                    |                                                 |                                                                                 |  |  |
|                                                 | Position                                                                                             | Maximum is '100' (+)                                                                                                    |                                                 |                                                                                 |  |  |
|                                                 |                                                                                                    | <b>NOTE: Horizontal Position</b> and <b>Vertical Position</b> adjustments are only available for "VGA" input.                                                                                                    |                                                 |                                                                                 |  |  |
|                                                 | Sharpness                                                                                            | This feature can make the image look sharper or softer. Use or to adjust the sharpness from '0' to '100'.                                                                                                    |                                                 |                                                                                 |  |  |
|                                                 | Pixel Clock                                                                                          | The <b>Phase</b> and <b>Pixel Clock</b> adjustments allow you to adjust your monitor to your preference.                                                                                                    |                                                 |                                                                                 |  |  |
|                                                 |                                                                                                    | Use 👝 or 👻 to                                                                                                    | o adjust for best imag                          | e quality.                                                                      |  |  |
|                                                 | Phase                                                                                                | If satisfactory result the <b>Pixel Clock</b> (co                                                                                                    | lts are not obtained u<br>oarse) adjustment and | sing the <b>Phase</b> adjustment, use<br>d then use <b>Phase</b> (fine), again. |  |  |
|                                                 |                                                                                                    | NOTE: Pixel Cloc<br>input.                                                                                                    | <b>k</b> and <b>Phase</b> adjustme              | ents are only available for "VGA"                                               |  |  |
|                                                 | Reset Display                                                                                        | Select this option to restore default display settings.                                                                                                    |                                                 |                                                                                 |  |  |

| \$<br>Energy        | Delivit2405<br>X Deptementarians<br>\$ Architect<br>  Imperference<br>\$ Come<br>Depty<br>\$ Limits<br># Present in<br>\$ Present in<br>\$ Come<br>\$ Come<br>\$ Co                                                                                                    | Pares Balan (10)<br>Produktory<br>Na                       | Progetka<br>Getik ki přiden                                                  | < < + × |
|---------------------|----------------------------------------------------------------------------------------------------|------------------------------------------------------------|------------------------------------------------------------------------------|---------|
| Power Button<br>LED | Allows you to set                                                                                                    | the power LED in                                           | dicator On or Off to save energy                                             | Ι.      |
| <br>Reset Energy    | Select this option                                                                                                    | to restore default                                         | Energy settings.                                                             |         |
| Menu                | Select this option<br>languages of the G<br>screen, and so on<br>Del.NF2465<br>X Waterenterant<br>& Artikler<br>2 Japaneter<br>6 Galar<br>& Caller<br>Common<br>Common<br>Commo | to adjust the setti<br>DSD, the amount                     | ngs of the OSD, such as, the of time the menu remains on                     | < > + × |
|                     | <ul> <li>Read after 1980-2208 A</li> </ul>                                                                                                    | 86 - C                                                     |                                                                              |         |
| Language            | <b>Language</b> options set the OSD display to one of the three languages (English, Spanish, and French).                                                                                                    |                                                            |                                                                              | es      |
| Rotation            | Rotates the OSD by 90 degrees counter-clockwise. You can adjust the menu according to your Display Rotation.                                                                                                    |                                                            |                                                                              | he      |
| Transparency        | Select this option                                                                                                    | to change the me<br>cons (min. 0 / max                     | enu transparency by pressing the<br>k. 100).                                 | 9       |
| Timer               | <b>OSD Hold Time</b> : s<br>after the last time<br>Use or to<br>60 seconds.                                                                                                    | ets the length of<br>you pressed a bu<br>adjust the slider | time the OSD will remain active<br>tton.<br>in 1 second increments, from 5 t | to      |

|   | Lock                     | Controls user acc<br>adjustments are a                                                                                                    | ess to adjustments. \<br>llowed. All buttons a  | When <b>Lock</b> is selected, no u<br>re locked.            | ser                 |
|---|--------------------------|----------------------------------------------------------------------------------------------------|-------------------------------------------------|-------------------------------------------------------------|---------------------|
|   |                          | NOTE:                                                                                                    |                                                 |                                                             |                     |
|   |                          | <b>Unlock</b> function – Only hard unlock (press and hold the button ab the power button for 6 seconds).                                           |                                                 |                                                             |                     |
|   |                          | <b>Lock</b> function – E (press and hold th                                                                                                    | ither soft lock (throu<br>he button above the p | gh the OSD menu) or hard bower button for 6 seconds         | lock<br>).          |
|   | Reset Menu               | Reset all OSD settings to the factory preset values.                                                                                               |                                                 |                                                             |                     |
| * | Personalize              | Ze Users can choose a feature from Preset Modes, Brightness/Cc<br>Auto Adjust, Input Source, Aspect Ratio, or Rotation and set it<br>shortcut key. |                                                 | et Modes, Brightness/Contr<br>io, or Rotation and set it as | r <b>ast</b> ,<br>a |
|   |                          | Dell MR2466                                                                                                    |                                                 | burgiba                                                     |                     |
|   |                          | X Vegetamentarian                                                                                                    | B a built ay t                                  | Provid Plates                                               |                     |
|   |                          | 😜 Arti Aikut                                                                                                    | Si babad Pay S                                  | A planette and                                              |                     |
|   |                          | Implefeature                                                                                                    | FORM PORTONNAL DROP                             |                                                             |                     |
|   |                          | ei our                                                                                                    |                                                 |                                                             |                     |
|   |                          | 6 100                                                                                                    |                                                 |                                                             | ~                   |
|   |                          | The second second second second second second second second second second second second second second second se                                    |                                                 |                                                             | ~                   |
|   |                          | w Pressed on                                                                                                    |                                                 |                                                             |                     |
|   |                          | 2 Of the                                                                                                    |                                                 |                                                             | Ĩ.                  |
|   |                          |                                                                                                    |                                                 |                                                             | ×                   |
|   |                          | <ul> <li>Keelstor 1/0/2003.</li> </ul>                                                                                                    | <b>3</b> 6                                      |                                                             |                     |
|   | Reset<br>Personalization | Restores shortcut                                                                                                    | keys to factory defa                            | ults.                                                       |                     |

Others

1111

Select this option to adjust the OSD settings, such as the **DDC/CI**, **LCD Conditioning**, and so on.

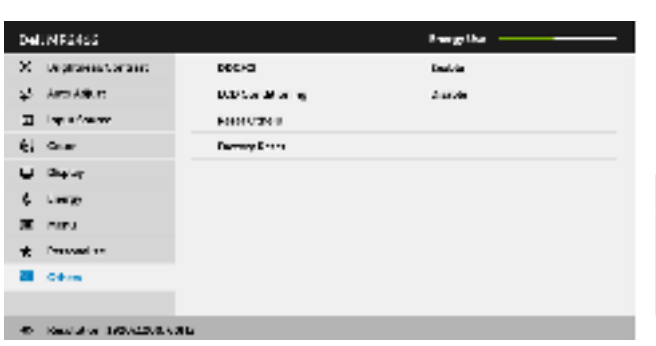

#### DDC/CI

**DDC/CI** (Display Data Channel/Command Interface) allows your monitor parameters (brightness, color balance, and etc.) to be adjustable via the software on your computer. You can disable this feature by selecting **Disable**. Enable this feature for best user experience and optimum performance of your monitor.

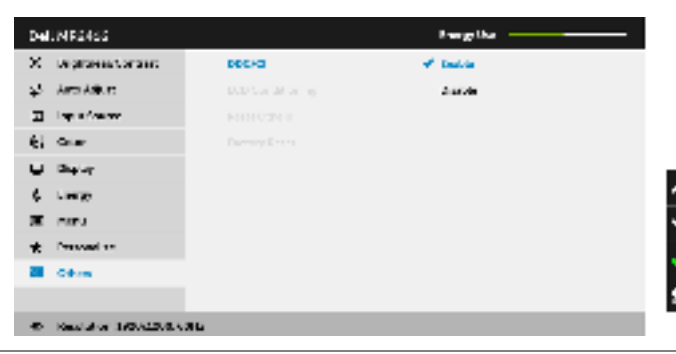

| LCD<br>Conditioning | Helps reduce minor cases of image retention. Depending on the degree of image retention, the program may take some time to You can enable this feature by selecting <b>Enable</b> . |                                                                               |           | on the<br>me to run. |
|---------------------|----------------------------------------------------------------------------------------------------|-------------------------------------------------------------------------------|-----------|----------------------|
|                     | Del: NR2455                                                                                                    |                                                                               | Inegrita  |                      |
|                     | Х реденностать                                                                                                    | D0C/G                                                                         |           |                      |
|                     | 45 Arts Arkuts                                                                                                    | DOD Contail on the                                                            | Louisie   |                      |
|                     | ∑ Explainment                                                                                                    |                                                                               | M 2 MOR   |                      |
|                     | é; cuiar                                                                                                    |                                                                               |           |                      |
|                     | U Dele                                                                                                    |                                                                               |           |                      |
|                     | 6 Lines                                                                                                    |                                                                               |           | ^                    |
|                     | i π neu                                                                                                    |                                                                               |           | ~                    |
|                     | 🖈 Pressed on                                                                                                    |                                                                               |           |                      |
|                     | Citra Citra                                                                                                    |                                                                               |           |                      |
|                     |                                                                                                    |                                                                               |           | 5                    |
|                     | <ul> <li>- Read alor 1993-0208-03</li> </ul>                                                                                                    | 16                                                                            |           |                      |
| Reset Others        | Reset all settings u                                                                                                    | Reset all settings under the <b>Others</b> menu to the factory preset values. |           |                      |
| Factory Reset       | Reset all settings to                                                                                                    | o the factory prese                                                           | t values. |                      |

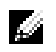

**NOTE:** This monitor has a built-in feature to automatically calibrate the brightness to compensate for LED aging.

#### **OSD Warning Messages**

When the monitor does not support a particular resolution mode, you will see the following message:

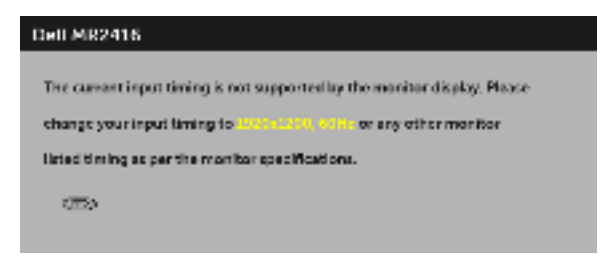

This means that the monitor cannot synchronize with the signal that it is receiving from the computer. See Monitor Specifications for the Horizontal and Vertical frequency ranges addressable by this monitor. Recommended mode is 1920 x 1200.

You will see the following message before the DDC/CI function is disabled:

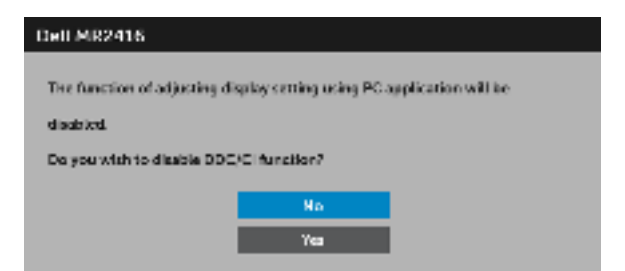

When the monitor enters the **Power Save** mode, the following message appears:

| Dell MR  | 2416     |           |  |  |
|----------|----------|-----------|--|--|
| Entering | Power 5a | ve Mosie. |  |  |
| -        |          |           |  |  |

Activate the computer and wake up the monitor to gain access to the OSD.

If you press any button other than the power button, the following message will appear depending on the selected input:

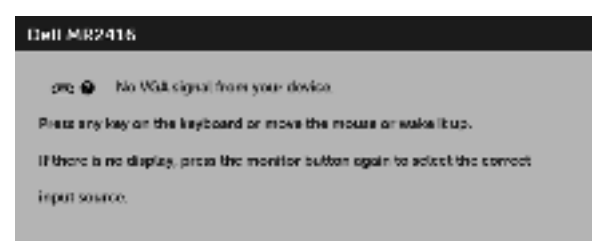

**NOTE:** The message may be slightly different according to the connected input signal.

If either VGA, HDMI, or DP input is selected and the corresponding cable is not connected, a floating dialog box as shown below appears.

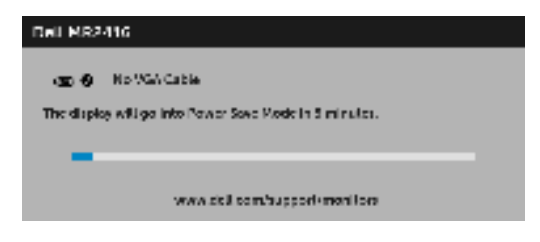

or

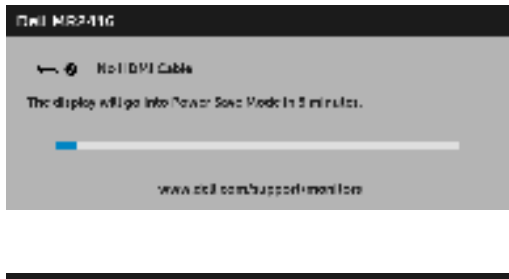

| Del M82416                                             |  |  |  |  |
|--------------------------------------------------------|--|--|--|--|
| ⊶:• MoEPCable                                          |  |  |  |  |
| The display will go into Power Save Mode in 5 minutes. |  |  |  |  |
| -                                                      |  |  |  |  |
| www.coll.com/support-monifore                          |  |  |  |  |

See Troubleshooting for more information.

Use only the supplied power adapter to connect to this monitor and AC mains. Using adapter other than the one supplied may cause malfunction and damage to the monitor, the following error massage will appear:

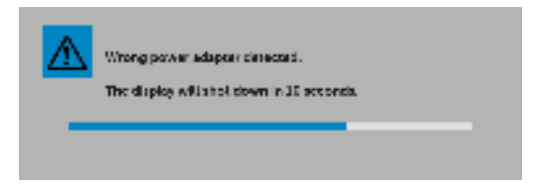

## Setting the Maximum Resolution

To set the maximum resolution for the monitor:

In Windows<sup>®</sup> 7, Windows<sup>®</sup> 8, Windows<sup>®</sup> 8.1, and Windows<sup>®</sup> 10:

- 1 For Windows<sup>®</sup> 8 and Windows<sup>®</sup> 8.1 only, select the Desktop tile to switch to classic desktop.
- 2 Right-click on the desktop and click **Screen Resolution**.
- 3 Click the Dropdown list of the Screen Resolution and select **1920 x 1200**.
- 4 Click OK.

If you do not see 1920 x 1200 as an option, you may need to update your graphics driver. Depending on your computer, complete one of the following procedures:

If you have a Dell desktop or portable computer:

• Go to http://www.dell.com/support, enter your service tag, and download the latest driver for your graphics card.

If you are using a non-Dell computer (portable or desktop):

- Go to the support site for your computer and download the latest graphic drivers.
- Go to your graphics card website and download the latest graphic drivers.

### Using the Tilt, Swivel, and Vertical Extension

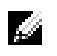

**NOTE:** This is applicable for a monitor with a stand. When any other stand is bought, please refer to the respective stand setup guide for set up instructions.

#### Tilt, Swivel

With the stand attached to the monitor, you can tilt and swivel the monitor for the most comfortable viewing angle.

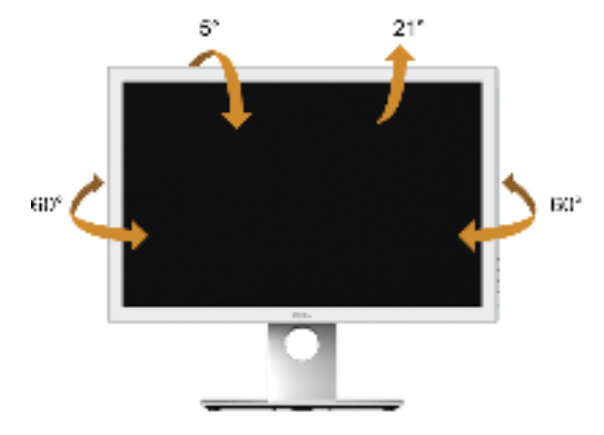

**NOTE:** The stand is detached when the monitor is shipped from the factory.

#### **Vertical Extension**

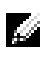

**NOTE:** The stand extends vertically up to 130 mm. The figure below illustrates how to extend the stand vertically.

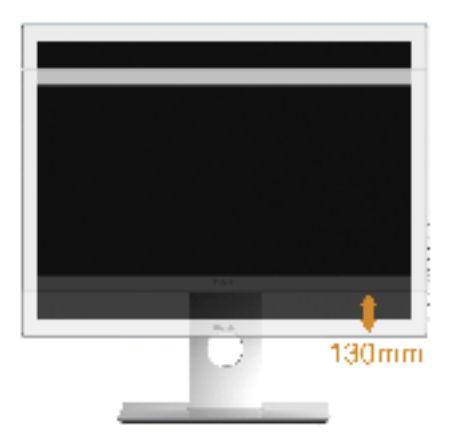

### **Rotating the Monitor**

Before you rotate the monitor, your monitor should be fully vertically extended (Vertical Extension) and fully tilted up to avoid hitting the bottom edge of the monitor.

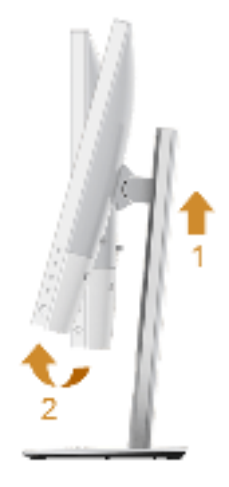

#### Rotate clockwise

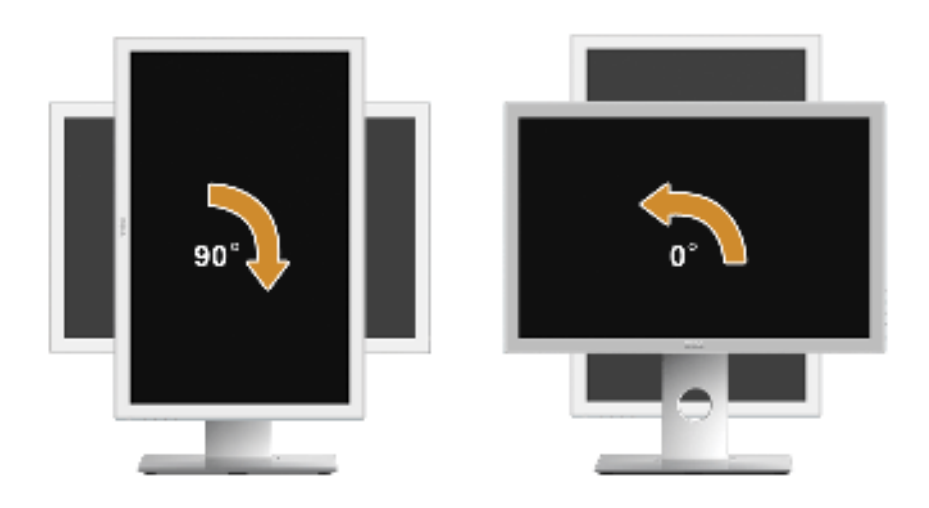

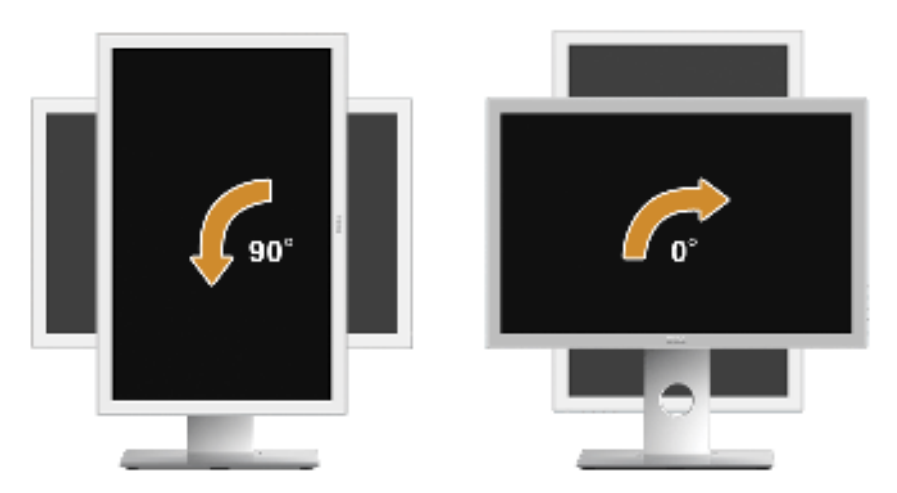

- **NOTE:** To use the Display Rotation function (Landscape versus Portrait view) with your Dell computer, you require an updated graphics driver that is not included with this monitor. To download the graphics driver, go to **www.dell.com/support** and see the **Download** section for **Video Drivers** for latest driver updates.
- **NOTE:** When in the *Portrait View Mode*, you may experience performance degradation in graphic-intensive applications (3D Gaming and etc.).

### Adjusting the Rotation Display Settings of Your System

After you have rotated your monitor, you need to complete the procedure below to adjust the Rotation Display Settings of your system.

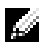

**NOTE:** If you are using the monitor with a non-Dell computer, you need to go the graphics driver website or your computer manufacturer website for information on rotating the 'contents' on your display.

To adjust the Rotation Display Settings:

- 1 Right-click on the desktop and click **Properties**.
- 2 Select the **Settings** tab and click **Advanced**.
- **3** If you have an ATI graphics card, select the **Rotation** tab and set the preferred rotation.
- 4 If you have an nVidia graphics card, click the **nVidia** tab, in the left-hand column select **NVRotate**, and then select the preferred rotation.
- 5 If you have an Intel<sup>®</sup> graphics card, select the **Intel** graphics tab, click **Graphic Properties**, select the **Rotation** tab, and then set the preferred rotation.

**NOTE:** If you do not see the rotation option or it is not working correctly, go to **www.dell.com/support** and download the latest driver for your graphics card.

# WARNING: Before you begin any of the procedures in this section, follow the Safety Instructions.

### Self-Test

Your monitor provides a self-test feature that allows you to check whether your monitor is functioning properly. If your monitor and computer are properly connected but the monitor screen remains dark, run the monitor self-test by performing the following steps:

- **1** Turn off both your computer and the monitor.
- **2** Unplug the video cable from the back of the computer. To ensure proper Self-Test operation, remove all digital cables from the back of computer.
- **3** Turn on the monitor.

The floating dialog box should appear on-screen (against a black background), if the monitor cannot sense a video signal and is working correctly. While in self-test mode, the power LED remains green. Also, depending upon the selected input, one of the dialogs shown below will continuously scroll through the screen.

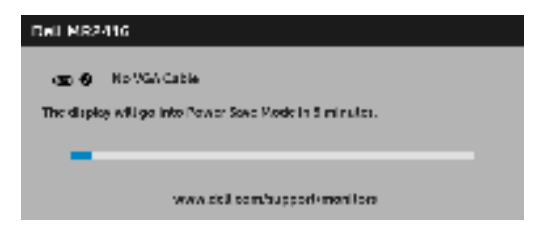

or

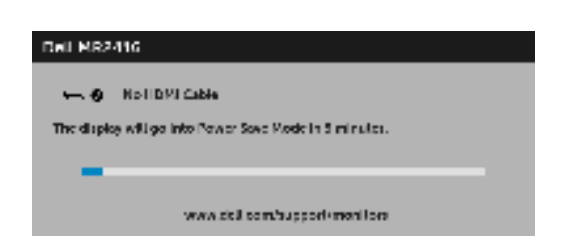

or

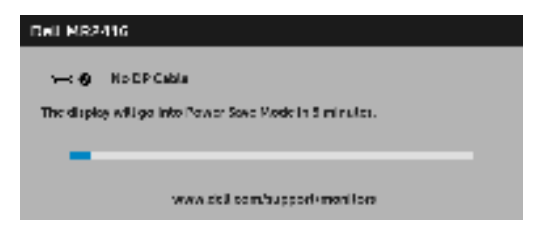

- **4** This box also appears during normal system operation, if the video cable becomes disconnected or damaged.
- **5** Turn Off your monitor and reconnect the video cable; then turn On both your computer and the monitor.

If your monitor screen remains blank after you use the previous procedure, check your video controller and computer, because your monitor is functioning properly.

### **Built-in Diagnostics**

Your monitor has a built-in diagnostic tool that helps you determine if the screen abnormality you are experiencing is an inherent problem with your monitor, or with your computer and video card.

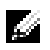

**NOTE:** You can run the built-in diagnostics only when the video cable is unplugged and the monitor is in *self-test mode*.

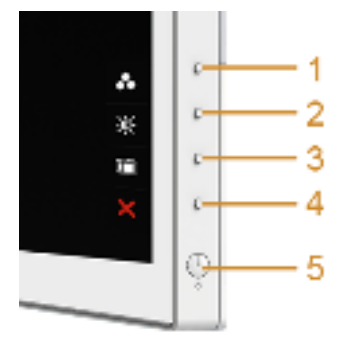

To run the built-in diagnostics:

- 1 Ensure that the screen is clean (no dust particles on the surface of the screen).
- 2 Unplug the video cable(s) from the back of the computer or monitor. The monitor then goes into the self-test mode.
- **3** Press and hold **Button 1** and **Button 4** on the side panel simultaneously for 2 seconds. A gray screen appears.
- 4 Carefully inspect the screen for abnormalities.
- 5 Press **Button 4** on the side panel again. The color of the screen changes to red.
- 6 Inspect the display for any abnormalities.

7 Repeat steps 5 and 6 to inspect the display in red, green, blue, black, white and text screens.

The test is complete when the text screen appears. To exit, press **Button 4** again.

If you do not detect any screen abnormalities upon using the built-in diagnostic tool, the monitor is functioning properly. Check the video card and computer.

### **Common Problems**

The following table contains general information about common monitor problems you might encounter and the possible solutions:

| Common<br>Symptoms        | What You<br>Experience                      | Possible Solutions                                                                                                    |
|---------------------------|---------------------------------------------|----------------------------------------------------------------------------------------------------|
| No Video/Power<br>LED off | No picture                                  | <ul> <li>Ensure that the video cable connecting the monitor and the computer is properly connected and secure.</li> <li>Verify that the power outlet is functioning properly using any other electrical equipment.</li> <li>Ensure that the power button is depressed fully.</li> <li>Ensure that the correct input source is selected in the Input Source menu.</li> </ul> |
| No Video/Power<br>LED on  | No picture or no<br>brightness              | <ul> <li>Increase brightness &amp; contrast controls via OSD.</li> <li>Perform monitor self-test feature check.</li> <li>Check for bent or broken pins in the video cable connector.</li> <li>Run the built-in diagnostics.</li> <li>Ensure that the correct input source is selected in the Input Source menu.</li> </ul>                                                  |
| Poor Focus                | Picture is fuzzy,<br>blurry, or<br>ghosting | <ul> <li>Perform Auto Adjust via OSD.</li> <li>Adjust the Phase and Pixel Clock controls via OSD.</li> <li>Eliminate video extension cables.</li> <li>Reset the monitor to factory settings.</li> <li>Change the video resolution to the correct aspect ratio.</li> </ul>                                                                                                   |
| Shaky/Jittery<br>Video    | Wavy picture or fine movement               | <ul> <li>Perform Auto Adjust via OSD.</li> <li>Adjust the Phase and Pixel Clock controls via OSD.</li> <li>Reset the monitor to factory settings.</li> <li>Check environmental factors.</li> <li>Relocate the monitor and test in another room.</li> </ul>                                                                                                    |
| Missing Pixels            | LCD screen has spots                        | <ul> <li>Cycle power On-Off.</li> <li>Pixel that is permanently Off is a natural defect that can occur in LCD technology.</li> <li>For more information on Dell Monitor Quality and Pixel Policy, see Dell Support site at: http://www.dell.com/support/monitors.</li> </ul>                                                                                                |

| Stuck-on Pixels               | LCD screen has<br>bright spots            | <ul> <li>Cycle power On-Off.</li> <li>Pixel that is permanently off is a natural defect that can occur in LCD technology.</li> <li>For more information on Dell Monitor Quality and Pixel Policy, see Dell Support site at: http://www.dell.com/support/monitors.</li> </ul>                                                                                                    |
|-------------------------------|-------------------------------------------|----------------------------------------------------------------------------------------------------|
| Brightness<br>Problems        | Picture too dim<br>or too bright          | <ul> <li>Reset the monitor to factory settings.</li> <li>Perform Auto Adjust via OSD.</li> <li>Adjust brightness &amp; contrast controls via OSD.</li> </ul>                                                                                                    |
| Geometric<br>Distortion       | Screen not<br>centered<br>correctly       | <ul> <li>Reset the monitor to factory settings.</li> <li>Perform Auto Adjust via OSD.</li> <li>Adjust horizontal &amp; vertical controls via OSD.</li> <li>NOTE: When using HDMI/DisplayPort input, the positioning adjustments are not available.</li> </ul>                                                                                                    |
| Horizontal/<br>Vertical Lines | Screen has one<br>or more lines           | <ul> <li>Reset the monitor to factory settings.</li> <li>Perform Auto Adjust via OSD.</li> <li>Adjust the Phase and Pixel Clock controls via OSD.</li> <li>Perform monitor self-test feature check and determine if these lines are also in self-test mode.</li> <li>Check for bent or broken pins in the video cable connector.</li> <li>Run the built-in diagnostics.</li> <li>NOTE: When using HDMI/DisplayPort input, the Pixel Clock and Phase adjustments are not available.</li> </ul> |
| Synchronization<br>Problems   | Screen is<br>scrambled or<br>appears torn | <ul> <li>Reset the monitor to factory settings.</li> <li>Perform Auto Adjust via OSD.</li> <li>Adjust the Phase and Pixel Clock controls via OSD.</li> <li>Perform monitor self-test feature check to determine if the scrambled screen appears in self-test mode.</li> <li>Check for bent or broken pins in the video cable connector.</li> <li>Restart the computer in the safe mode.</li> </ul>                                                                                            |
| Safety Related<br>Issues      | Visible signs of smoke or sparks          | <ul><li>Do not perform any troubleshooting steps.</li><li>Contact Dell immediately.</li></ul>                                                                                                    |
| Intermittent<br>Problems      | Monitor<br>malfunctions on<br>& off       | <ul> <li>Ensure that the video cable connecting the monitor to the computer is connected properly and is secure.</li> <li>Reset the monitor to factory settings.</li> <li>Perform monitor self-test feature check to determine if the intermittent problem occurs in self-test mode.</li> </ul>                                                                                                    |
| Missing Color                 | Picture missing<br>color                  | <ul> <li>Perform monitor self-test feature check.</li> <li>Ensure that the video cable connecting the monitor to the computer is connected properly and is secure.</li> <li>Check for bent or broken pins in the video cable connector.</li> </ul>                                                                                                    |

| Wrong Color                                                                                      | Picture color not<br>good                                                      | <ul> <li>Change the settings of the Preset Modes in the Color menu<br/>OSD depending on the application.</li> <li>Adjust R/G/B value under Custom Color in Color menu<br/>OSD.</li> <li>Change the Input Color Format to PC RGB or YPbPr in the<br/>Color menu OSD.</li> <li>Run the built-in diagnostics.</li> </ul> |
|--------------------------------------------------------------------------------------------------|--------------------------------------------------------------------------------|----------------------------------------------------------------------------------------------------|
| Image retention<br>from a static<br>image left on<br>the monitor for<br>a long period of<br>time | Faint shadow<br>from the static<br>image displayed<br>appears on the<br>screen | <ul> <li>Use the Power Management feature to turn off the monitor<br/>at all times when not in use (for more information, see<br/><u>Power Management Modes</u>).</li> <li>Alternatively, use a dynamically changing screensaver.</li> </ul>                                                                          |

## **Product Specific Problems**

| Specific<br>Symptoms                                                     | What You<br>Experience                                                         | Possible Solutions                                                                                                    |
|--------------------------------------------------------------------------|--------------------------------------------------------------------------------|----------------------------------------------------------------------------------------------------|
| Screen image is<br>too small                                             | Image is<br>centered on<br>screen, but does<br>not fill entire<br>viewing area | <ul> <li>Check the Aspect Ratio setting in the Display menu OSD.</li> <li>Reset the monitor to factory settings.</li> </ul>                                                                                                    |
| Cannot adjust<br>the monitor<br>with the<br>buttons on the<br>side panel | OSD does not<br>appear on the<br>screen                                        | <ul> <li>Turn Off the monitor, unplug the power cord, plug it back, and then turn On the monitor.</li> <li>Check whether the OSD menu is locked. If yes, press and hold the button above the Power button for 6 seconds to unlock (for more information, see Lock).</li> </ul>                               |
| No Input Signal<br>when user<br>controls are<br>pressed                  | No picture, the<br>LED light is<br>breathing amber                             | <ul> <li>Check the signal source. Ensure the computer is not in the power saving mode by moving the mouse or pressing any key on the keyboard.</li> <li>Check whether the signal cable is plugged in properly. Replug the signal cable if necessary.</li> <li>Reset the computer or video player.</li> </ul> |
| The picture<br>does not fill the<br>entire screen                        | The picture<br>cannot fill the<br>height or width<br>of the screen             | <ul> <li>Due to different video formats (aspect ratio) of DVDs, the monitor may display in full screen.</li> <li>Run the built-in diagnostics.</li> </ul>                                                                                                    |

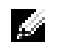

**NOTE:** When choosing HDMI/DP mode, the **Auto Adjust** function will not be available.

## Universal Serial Bus (USB) Specific Problems

| Specific<br>Symptoms                          | What You<br>Experience                                                       | Possible Solutions                                                                                                    |
|-----------------------------------------------|------------------------------------------------------------------------------|----------------------------------------------------------------------------------------------------|
| USB interface is<br>not working               | USB peripherals<br>are not working                                           | <ul> <li>Check that your monitor is turned On.</li> <li>Reconnect the upstream cable to your computer.</li> <li>Reconnect the USB peripherals (downstream connector).</li> <li>Switch Off and then turn On the monitor again.</li> <li>Reboot the computer.</li> <li>Some USB devices like external portable HDD require higher electric current; connect the device directly to the computer system.</li> </ul> |
| High Speed<br>USB 2.0<br>interface is<br>slow | High Speed USB<br>2.0 peripherals<br>working slowly or<br>not working at all | <ul> <li>Check that your computer is USB 2.0-capable.</li> <li>Some computers have both USB 2.0 and USB 1.1 ports.<br/>Ensure that the correct USB port is used.</li> <li>Reconnect the upstream cable to your computer.</li> <li>Reconnect the USB peripherals (downstream connector).</li> <li>Reboot the computer.</li> </ul>                                                                                 |

### **Contact Dell**

#### For customers in the United States, call 800-WWW-DELL (800-999-3355).

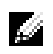

**NOTE:** If you do not have an active Internet connection, you can find contact information on your purchase invoice, packing slip, bill, or Dell product catalog.

Dell provides several online and telephone-based support and service options. Availability varies by country and product, and some services may not be available in your area.

To get online Monitor support content:

1 Visit www.dell.com/support/monitors.

#### To contact Dell for sales, technical support, or customer service issues:

- 1 Visit www.dell.com/support.
- 2 Verify your country or region in the **Choose A Country/Region** drop-down menu at the bottom of the page.
- 3 Click **Contact Us** on the left side of the page.
- 4 Select the appropriate service or support link based on your need.
- **5** Choose the method of contacting Dell that is convenient for you.

## **Setting Up Your Monitor**

#### Setting the display resolution

For maximum display performance with Microsoft<sup>®</sup> Windows<sup>®</sup> operating systems, set the display resolution to **1920 x 1200** pixels by performing the following steps:

In Windows<sup>®</sup> 7, Windows<sup>®</sup> 8, Windows<sup>®</sup> 8.1, and Windows<sup>®</sup> 10:

- 1 For Windows<sup>®</sup> 8 and Windows<sup>®</sup> 8.1 only, select the Desktop tile to switch to classic desktop.
- 2 Right-click on the desktop and click Screen Resolution.
- 3 Click the Dropdown list of the Screen Resolution and select **1920 x 1200**.
- 4 Click OK.

If you do not see the recommended resolution as an option, you may need to update your graphics driver. Please choose the scenario below that best describes the computer system you are using, and follow the given steps.

### If you have a Dell<sup>™</sup> desktop or a Dell<sup>™</sup> portable computer with internet access

- **1** Go to **www.dell.com/support**, enter your service tag, and download the latest driver for your graphics card.
- After installing the drivers for your graphics adapter, attempt to set the resolution to 2 **1920 x 1200** again.

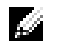

**NOTE:** If you are unable to set the resolution to 1920 x 1200, please contact Dell<sup>™</sup> to inquire about a graphics adapter that supports these resolutions.

#### If you have a non Dell<sup>™</sup> desktop, portable computer, or graphics card

In Windows<sup>®</sup> 7, Windows<sup>®</sup> 8, Windows<sup>®</sup> 8.1, and Windows<sup>®</sup> 10:

- For Windows<sup>®</sup> 8 and Windows<sup>®</sup> 8.1 only, select the Desktop tile to switch to classic 1 desktop.
- Right-click on the desktop and click **Personalization**. 2
- 3 Click Change Display Settings.
- 4 Click Advanced Settings.
- Identify your graphics controller supplier from the description at the top of the 5 window (e.g. NVIDIA, ATI, Intel etc.).
- 6 Refer to the graphic card provider website for updated driver (for example, http://www.ATI.com OR http://www.NVIDIA.com).
- 7 After installing the drivers for your graphics adapter, attempt to set the resolution to 1920 x 1200 again.

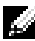

**NOTE:** If you are unable to set the recommended resolution, please contact the manufacturer of your computer or consider purchasing a graphics adapter that will support the video resolution.